# CHC<sup>®</sup>CGI-410 厘米级组合导航系统

言......4 前 手册约定......4 技术与服务......5 安全信息......5 产品介绍......6 1 简介......6 1.1 产品特点......6 1.2 产品参数表......7 1.3 数据协议......9 1.4 1.4.1 GPCHC 数据协议......9 1.4.2 CAN 数据协议......11 1.4.3 用户接口......18 1.5 前面板接口......19 1.5.1 后面板......19 1.5.2 1.5.3 1.6 配置清单......21 1.6.1 1.6.2 辅助硬件设备......24 1.6.3 辅助软件......24 1.6.4 1.7 1.8 1.8.1 1.8.2 1.8.3 1.8.4 2 

### 目录

|   | 2.5 IO 设置                   |                                       |
|---|-----------------------------|---------------------------------------|
|   | 2.6 网络设置                    |                                       |
|   | 2.7 模块设置                    |                                       |
|   | 2.8 固件                      |                                       |
|   | 2.9 惯导                      | 40                                    |
|   | 2.10 惯导-选择配置                |                                       |
| 3 | 简易操作说明                      | 45                                    |
| - | 3.1 设置差分数据                  |                                       |
|   | 3.2 惯导设置                    |                                       |
|   | 33设备初始化                     |                                       |
|   | 34 数据输出                     | 50                                    |
|   | 3.5                         | 51                                    |
|   | 3.5 <u>至</u> 程 们 <u>出</u> 量 | ـــــــــــــــــــــــــــــــــــــ |
| л | 5.5 com 百 仰 〈 叱 旦           |                                       |
| 4 | 凹下八 纵                       |                                       |
| 5 | <b> </b>                    | 58                                    |

# 前 言

#### 说明书简介

欢迎使用 CGI-410 产品使用说明书。本说明书主要是以 CGI-410 接收机为例,对如何安装、设置和使用该系 列产品进行描述。

#### 修订说明

| 修订日期 修订编次   |   | 修订说明    |  |  |
|-------------|---|---------|--|--|
| 2020 年 03 月 | Ι | 产品使用说明书 |  |  |

#### 手册约定

| 示例        | 描述                    |
|-----------|-----------------------|
| 【文件】→【退出】 | 点击"文件"菜单后再点击下级菜单"退出"  |
| 点名称       | 阴影内容表示对话框、窗口中的输入区域或标签 |
| 确定        | 按下或点击标有确定的按钮或按键       |

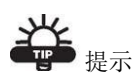

有助于系统、设备维护和设置的补充信息。

NOTICE 注意

对系统运行、设备性能和实地观测,或人身安全有影响的补充信息。

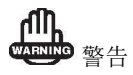

将导致系统损坏、数据丢失、保修失效或使用者人身伤害的操作注意事项。

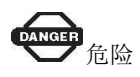

在任何情况下绝对禁止进行该项操作。

#### 免责声明

华测公司致力于不断改进产品功用和性能,后期产品规格和手册内容可能会随之变更,恕不另行通知,敬 请谅解!若说明书中图标、图片等与实物有差异,请以产品实物为准。本公司保留对所有技术参数和图文 信息的最终解释权。

使用本产品之前,请仔细阅读本说明手册,对于未按照使用说明书的要求或未能正确理解说明书的要求而 误操作本产品造成的损失,华测公司将不承担任何责任。

该产品设计用于承受一定的恶劣环境。但是,此设备是一种高精度电子仪器,应该小心对待。在指定的温 度范围之外操作或存放接收器可能会损坏它。

#### 技术与服务

如您有任何问题而产品文档未能提供相关信息,请联系所在地的办事处技术。华测网站 (http://www.huace.cn)开辟了"技术支持"版块,您可以在该版块了解到中绘产品的最新动态、下载有 关产品的最新版本及相关技术资料,也拨打 24 小时免费热线: 400-620-6818 联系我们,我们将竭诚为您服 务。

#### 安全信息

在使用 CHCNAV 产品之前,请确保您已仔细阅读并理解本用户指南以及安全要求。

# 1 产品介绍

### 1.1 简介

CGI-410 是上海华测导航技术股份有限公司采用多传感器数据融合技术将卫 星定位与惯性测量相结合,推出的一款能够提供多种导航参数的组合导航产品。 产品在卫星定位方面采用全系统多频方案,具有全天候、全球覆盖、高精度、高 效率、应用广泛等优点。针对卫星信号易受城市峡谷、建筑山林等遮挡、以及多 路径干扰的情况,CGI-410 内置高精度 MEMS 陀螺仪与加速度计,支持外接里程 计信息进行辅助,借助新一代多传感器数据融合技术,大大提高了系统的可靠性、 精确性和动态性,实时提供高精度的载体位置、姿态、速度和传感器等信息,良 好的满足城市峡谷等复杂环境下长时间、高精度、高可靠性导航应用需求。

### 1.2 产品特点

(1) 采用高精度定位定向 GNSS 技术,支持 432 通道。

GPS: L1\L2 GLONASS: L1\L2 BDS: B1\B2 Galileo: E1\E5b QZSS: L1\L5 SBAS: L1

- (2)采用 2.5 度零偏的高精度陀螺和加速度计。完善的组合导航算法,提供准确的姿态和厘米级位置信息
- (3) 支持 WIFI 无线接入,支持网页访问,方便用户配置
- (4) 支持 4G 全网通、支持以太网
- (5) 最高支持 100HZ 数据更新率

- (6) 支持外接里程计
- (7) IP67 防水等级
- (8) 紧凑的内部减震技术,振动和冲击适应性强,可靠性高

### 1.3 产品参数表

|             | 姿态精度      | 0.1°(基线长度≥2m)                                |  |  |  |  |
|-------------|-----------|----------------------------------------------|--|--|--|--|
| 系统精度        | 定位精度      | 单点L1/L2: 1.2m<br>DGPS: 0.4m<br>RTK: 1cm+1ppm |  |  |  |  |
| 反           | 数据更新率     | 100Hz                                        |  |  |  |  |
|             | 初始化时间     | 1min 以内                                      |  |  |  |  |
|             | 陀螺类型      | MEMS                                         |  |  |  |  |
| I<br>M      | 陀螺量程      | ±500 º/s                                     |  |  |  |  |
| U<br>性<br>能 | 陀螺零偏稳定性   | 2.5°/h                                       |  |  |  |  |
| 指标          | 加速度计量程    | $\pm 8$ g                                    |  |  |  |  |
|             | 加速度计零偏稳定性 | 3. 6ug                                       |  |  |  |  |
| 通<br>讯      | 日前位口      | 3×RS232 1×RJ45 1×CAN 1×<br>Micro USB接口       |  |  |  |  |
| 接口          | 外部按口      | 2×GNSS 天线接口 1×4G 天线接口<br>1×电源接口              |  |  |  |  |

|        | 无线通信 |                    | <pre>WIFI: 802.11b/g/n 4G: GSM/GPRS/EDGE 900/1800MHz     UMTS/HSPA+:850/900/2100MHz     LTE:800/1800/2600MHz</pre> |                         |      |        |
|--------|------|--------------------|----------------------------------------------------------------------------------------------------|-------------------------|------|--------|
|        | 工作温度 |                    | -40° C                                                                                                    | $\sim$ + $70^{\circ}$ ( | 0    |        |
|        | 存储温度 |                    | -40° C∼+85° C                                                                                                    |                         |      |        |
|        | 湿度   |                    | 95%无冷凝                                                                                                    |                         |      |        |
| 环境     | 防静电  |                    | IS010605<br>接触±8kv 空气±15kv                                                                                         |                         |      |        |
| 指标     | 防护等级 | IP67               |                                                                                                    |                         |      |        |
|        | 振动   | MIL-STD-810G (20g) |                                                                                                    |                         |      |        |
|        | 冲击   |                    | IEC-60028-2-27 (10g)                                                                                               |                         |      |        |
| 物<br>珊 | 输入电压 |                    | 9~32V DC(标准适配12V DC)                                                                                               |                         |      |        |
| 足寸     | 功耗   |                    | <5W (典型值)                                                                                                    |                         |      |        |
| 及<br>电 | 物理尺寸 |                    | 162×120×53mm                                                                                                    |                         |      |        |
| 气特性    | 重量   |                    | 1.15Kg(不含天线和线缆)                                                                                                    |                         |      | j)     |
| 组      | 中断   | 定位                 | 位置精                                                                                                    | 度(m)                    | 速度精  | 度(m/s) |
| 合导     | 时间   | 模式                 | 水平                                                                                                    | 垂直                      | 水平   | 垂直     |
| 机系     | 0s   | RTK                | 0.02                                                                                                    | 0.03                    | 0.02 | 0.01   |

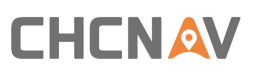

| 统<br>性 | 10s | RTK | 0.30 | 0.15 | 0.05 | 0.02 |
|--------|-----|-----|------|------|------|------|
| 能      | 60s | RTK | 3.80 | 1.50 | 0.22 | 0.06 |

### 1.4 数据协议

#### 1.4.1 GPCHC 数据协议

可通过RS232 C口输出,默认波特率230400,以及RJ45口输出

\$GPCHC,GPSWeek,GPSTime,Heading,Pitch,Roll,gyro x,gyro y,gyro z,acc x,acc y,acc z,Lattitude,Longitude,Altitude,Ve,Vn,Vu,Baseline,NSV1,NSV2,Status,Age,WarmingCs< CR><LF>

| 字段 | 名称      | 说明                                  | 格式         | 举例       |
|----|---------|-------------------------------------|------------|----------|
| 1  | Header  | GPCHC 协议头                           | \$GPCHC    | \$GPCHC  |
| 2  | GPSWeek | 自 1980-1-6 至当前的<br>星期数(格林尼治时<br>间)  | wwww       | 1980     |
| 3  | GPSTime | 自本周日 0:00:00 至<br>当前的秒数(格林尼治<br>时间) | SSSSSS. SS | 16897.68 |
| 4  | Heading | 偏航角(0 至 359.99)                     | hhh. hh    | 289.19   |
| 5  | Pitch   | 俯仰角(-90 至 90)                       | +/-pp. pp  | -0.42    |
| 6  | Roll    | 横滚角(-180 至 180)                     | +/-rrr.rr  | 0.21     |
| 7  | gyro x  | 陀螺 X 轴                              | +/-ggg. gg | -0.23    |

| 8  | gyro y    | 陀螺Y轴             | +/-ggg.gg         | 0.07             |
|----|-----------|------------------|-------------------|------------------|
| 9  | gyro z    | 陀螺 Z 轴           | +/-ggg.gg         | -0.06            |
| 10 | асс х     | 加表X轴             | +/-a. aaaa        | 0.0009           |
| 11 | асс у     | 加表Y轴             | +/-a. aaaa        | 0.0048           |
| 12 | acc z     | 加表 Z 轴           | +/-a. aaaa        | -1.0037          |
| 13 | Latitude  | 纬度(-90 至 90)     | +/-11.111111<br>1 | 38. 8594969      |
| 14 | Longitude | 经度(-180至180)     | +/-11.111111      | 121. 515007<br>3 |
| 15 | Altitude  | 高度,单位(米)         | +/-aaaaa.aa       | 121.51           |
| 16 | Ve        | 东向速度,单位(米/<br>秒) | +/-eee.eee        | -0. 023          |
| 17 | Vn        | 北向速度,单位(米/<br>秒) | +/-nnn.nnn        | 0.011            |
| 18 | Vu        | 天向速度,单位(米/<br>秒) | +/-uuu. uuu       | 0.000            |
| 19 | V         | 车辆速度,单位(米/<br>秒) | +/-uuu. uuu       | 1.500            |
| 20 | NSV1      | 主天线1卫星数          | nn                | 14               |
| 21 | NSV2      | 副天线 2 卫星数        | nn                | 6                |

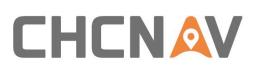

| 22 | Status             | <ul> <li>系统状态(低半字节):</li> <li>0 初始化</li> <li>1 卫导模式</li> <li>2 组合导航模式</li> <li>3 纯惯导模式</li> <li>3 纯惯导模式</li> <li>卫星状态(高半字节):</li> <li>(0:不定位不定向;1:</li> <li>单点定位定向;2:</li> <li>伪距差分定位定向;3:</li> <li>组合推算;4:RTK稳</li> <li>定解定位定向;5:RTK</li> <li>浮点解定位定向;5:RTK</li> <li>浮点解定位定向;6:</li> <li>单点定位不定向;7:</li> <li>伪距差分定位不定向;7:</li> <li>伪距差分定位不定向;7:</li> <li>内距差分定位不定向;7:</li> <li>内距差分定位不定向;6:</li> <li>卓点定位不定向;7:</li> <li>内距差分定位不定向;7:</li> <li>内距差分定位不定向;9-RTK浮点解定位不定向;9-RTK</li> </ul> | 55  | 42                 |
|----|--------------------|----------------------------------------------------------------------------------------------------|-----|--------------------|
| 23 | Age                | 差分延时                                                                                                    | aa  | 0                  |
| 24 | Warming            | bit0:1:无 GPS 消息,<br>0: 正常<br>bit1:1:无车辆消息,<br>0: 正常<br>bit3:1 陀螺错误, 0:<br>正常<br>bit4:1 加表错误, 0:<br>正常                                                                                                    | WW  | 2                  |
| 25 | Cs                 | 校验                                                                                                    | *hh | *47                |
| 26 | <cr><lf></lf></cr> | 固定包尾                                                                                                    |     | <cr><lf></lf></cr> |

### 1.4.2 CAN 数据协议

(以 CAN1.0 版本为例)

CAN 口默认波特率500K,标准帧,协议如下(默认ID):

(1) 时间 CAN ID (dec): 800

| 偏移<br>(bit<br>) | 定义       | 长度<br>(bit<br>) | 比例系数  | 单<br>位 | 说明                                     | 偏移量 | 格式      |
|-----------------|----------|-----------------|-------|--------|----------------------------------------|-----|---------|
| 0               | WeekTime | 16              | 1     | 周      | 自 1980-1-6<br>至当前的星<br>期数(格林尼<br>治时间)  | 0   | uint_16 |
| 16              | GpsTime  | 32              | 0.001 | 秒      | 自本周日<br>0:00:00 至当<br>前的秒数(格<br>林尼治时间) | 0   | uint_16 |

#### (2) IMU 角速度原始值 CAN ID (dec): 801

| 偏移<br>(bit<br>) | 定义          | 长度<br>(bit) | 比例<br>系数 | 单位        | 说明    | 偏移量 | 格式     |
|-----------------|-------------|-------------|----------|-----------|-------|-----|--------|
| 0               | AngRateRawX | 20          | 0.01     | deg/<br>s | X轴角速度 | 0   | int_20 |
| 20              | AngRateRawY | 20          | 0.01     | deg/<br>s | Y轴角速度 | 0   | int_20 |
| 40              | AngRateRawZ | 20          | 0.01     | deg/<br>s | Z轴角速度 | 0   | int_20 |

#### (3) IMU 加速度原始值 CAN ID (dec): 802

| 偏移<br>(bit<br>) | 定义 | 长度<br>(bit) | 比例<br>系数 | 单位 | 说明 | 偏移量 | 格式 |
|-----------------|----|-------------|----------|----|----|-----|----|
|-----------------|----|-------------|----------|----|----|-----|----|

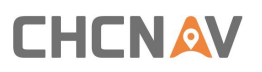

| 0  | AccelRawX | 20 | 0.0001 | g | X 轴加速度 | 0 | int_20 |
|----|-----------|----|--------|---|--------|---|--------|
| 20 | AccelRawY | 20 | 0.0001 | g | Y轴加速度  | 0 | int_20 |
| 40 | AccelRawZ | 20 | 0.0001 | g | Z 轴加速度 | 0 | int_20 |

#### (4) INS 定位状态 CAN ID (dec) : 803

| 偏移<br>(bit<br>) | 定义                   | 长度<br>(bit<br>) | 比例<br>系数 | 说明                                                                                                    | 偏移量 | 格式     |
|-----------------|----------------------|-----------------|----------|----------------------------------------------------------------------------------------------------|-----|--------|
| 0               | system_sta<br>te     | 8               | 1        | <ol> <li>初始化</li> <li>1 卫导模式</li> <li>2 组合导航模式</li> <li>3 纯惯导模式</li> </ol>                                                                                                    | 0   | uint_8 |
| 8               | GpsNumSats<br>Used   | 8               | 1        | 主天线使用卫星数<br>量                                                                                                    | 0   | uint_8 |
| 16              | satellite_<br>status | 8               | 1        | <ul> <li>卫星状态</li> <li>0:不定位不定向</li> <li>1:单点定位定向</li> <li>2:伪距差分定位定向</li> <li>3:组合推算</li> <li>4:RTK 稳定解定位</li> <li>定向</li> <li>5:RTK 浮点解定位</li> <li>定向</li> <li>6:单点定位不定向</li> <li>7:伪距差分定位不</li> </ul> | 0   | uint_8 |

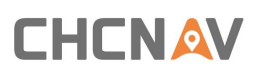

|    |                     |    |      | 定向<br>8: RTK 稳定解定位<br>不定向<br>9: RTK 浮点解定位<br>不定向 |   |        |
|----|---------------------|----|------|--------------------------------------------------|---|--------|
| 24 | GpsNumSats<br>2Used | 8  | 1    | 辅天线使用卫星数<br>量                                    | 0 | uint_8 |
| 32 | GpsAge              | 16 | 0.01 | 差分延时                                             | 0 | uint_8 |
| 48 | GpsNumSats          | 8  | 1    | 主天线搜星数                                           | 0 | uint_8 |
| 56 | GpsNumSats          | 8  | 1    | 副天线搜星数                                           | 0 | uint_8 |

#### (5) 定位经纬度 CAN ID (dec): 804

| 偏移<br>(bit) | 定义     | 长度<br>(bit) | 比例<br>系数 | 单位 | 说明 | 偏移量 | 格式     |
|-------------|--------|-------------|----------|----|----|-----|--------|
| 0           | PosLat | 32          | 1E-007   | 度  | 纬度 | 0   | int_32 |
| 32          | PosLon | 32          | 1E-007   | 度  | 经度 | 0   | int_32 |

#### (6) 大地高度 CAN ID (dec): 805

| 偏移<br>(bit<br>) | 定义     | 长度<br>(bit) | 比例<br>系数 | 单位 | 说明 | 偏移量 | 格式     |
|-----------------|--------|-------------|----------|----|----|-----|--------|
| 0               | PosAlt | 32          | 0.001    | m  | 高度 | 0   | int_32 |

(7) 位置西格玛值 CAN ID (dec): 806

| 偏移<br>(bit<br>) | 定义        | 长度<br>(bit) | 比例<br>系数 | 单位 | 说明       | 偏移量 | 格式      |
|-----------------|-----------|-------------|----------|----|----------|-----|---------|
| 0               | PosESigma | 16          | 0.01     | m  | 东向 Sigma | 0   | uint_16 |
| 16              | PosNSigma | 16          | 0.01     | m  | 北向 Sigma | 0   | uint_16 |
| 32              | PosUSigma | 16          | 0.01     | m  | 天向 Sigma | 0   | uint_16 |

#### (8) 大地坐标系速度 CAN ID (dec): 807

| 偏移<br>(bit<br>) | 定义   | 长度<br>(bit) | 比例<br>系数 | 单位  | 说明   | 偏移量 | 格式     |
|-----------------|------|-------------|----------|-----|------|-----|--------|
| 0               | Ve1E | 16          | 0.01     | m/s | 东向速度 | 0   | int_16 |
| 16              | VelN | 16          | 0.01     | m/s | 北向速度 | 0   | int_16 |
| 32              | Ve1U | 16          | 0.01     | m/s | 天向速度 | 0   | int_16 |
| 48              | Vel  | 16          | 0.01     | m/s | 车辆速度 | 0   | int_16 |

#### (9) 大地坐标系速度西格玛 CAN ID (dec) : 808

| 偏移<br>(bit) | 定义        | 长度<br>(bit) | 比例<br>系数 | 单位  | 说明         | 偏移量 | 格式      |
|-------------|-----------|-------------|----------|-----|------------|-----|---------|
| 0           | VelESigma | 16          | 0.01     | m/s | 东向速度 Sigma | 0   | uint_16 |
| 16          | VelNSigma | 16          | 0.01     | m/s | 北向速度 Sigma | 0   | uint_16 |
| 32          | VelUSigma | 16          | 0.01     | m/s | 天向速度 Sigma | 0   | uint_16 |
| 48          | VelSigma  | 16          | 0.01     | m/s | 车辆速度 Sigma | 0   | uint_16 |

(10) 车辆坐标系加速度 CAN ID (dec): 809

| 偏移<br>(bit<br>) | 定义         | 长度<br>(bit) | 比例系<br>数 | 单位 说明 |        | 偏移量 | 格式     |
|-----------------|------------|-------------|----------|-------|--------|-----|--------|
| 0               | Accel<br>X | 20          | 0.0001   | g     | X 轴加速度 | 0   | int_20 |
| 20              | Accel<br>Y | 20          | 0.0001   | g     | Y轴加速度  | 0   | int_20 |
| 40              | Accel<br>Z | 20          | 0.0001   | g     | Z 轴加速度 | 0   | int_20 |

(11) 姿态角 CAN ID (dec) : 810

| 偏移<br>(bit<br>) | 定义           | 长度<br>(bit) | 比例<br>系数 | 单位 | 说明  | 偏移量 | 格式      |
|-----------------|--------------|-------------|----------|----|-----|-----|---------|
| 0               | AngleHeading | 16          | 0.01     | 度  | 航向角 | 0   | uint_16 |
| 16              | AnglePitch   | 16          | 0.01     | 度  | 俯仰角 | 0   | int_16  |
| 32              | AngleRoll    | 16          | 0.01     | 度  | 横滚角 | 0   | int_16  |

(12) 姿态角西格玛 CAN ID (dec) : 811

| 偏移<br>(bit<br>) | 定义                | 长度<br>(bit) | 比例<br>系数 | 单位  | 说明           | 偏移量 | 格式      |
|-----------------|-------------------|-------------|----------|-----|--------------|-----|---------|
| 0               | AngleHeadingSigma | 16          | 0.01     | deg | 航向角<br>Sigma | 0   | uint_16 |
| 16              | AnglePitchSigma   | 16          | 0.01     | deg | 俯仰角<br>Sigma | 0   | uint_16 |

| 32 | AngleRollSigma | 16 | 0.01 | deg | 横滚角<br>Sigma | 0 | uint_16 |
|----|----------------|----|------|-----|--------------|---|---------|
|----|----------------|----|------|-----|--------------|---|---------|

(13) 车辆坐标系角速度 CAN ID (dec): 812

| 偏移<br>(bit<br>) | 定义       | 长度<br>(bit) | 比例<br>系数 | 单位    | 说明     | 偏移量 | 格式     |
|-----------------|----------|-------------|----------|-------|--------|-----|--------|
| 0               | AngRateX | 20          | 0.01     | deg/s | X轴角速度  | 0   | int_20 |
| 20              | AngRateY | 20          | 0.01     | deg/s | Y轴角速度  | 0   | int_20 |
| 40              | AngRateZ | 20          | 0.01     | deg/s | Z 轴角速度 | 0   | int_20 |

以下为 2.0 版本新增 ID,用于替换 1.0 版本的定位经纬度 ID (dec) 804

(1) 定位经度 CAN ID (dec): 813

| 偏移<br>(bit<br>) | 定义     | 长度<br>(bit) | 比例系数   | 单位 | 说明 | 偏移量 | 格式     |
|-----------------|--------|-------------|--------|----|----|-----|--------|
| 0               | PosLon | 64          | 1E-008 | 度  | 经度 | 0   | int_32 |

#### (2) 定位纬度 CAN ID (dec): 814

| 偏移<br>(bit<br>) | 定义     | 长度<br>(bit) | 比例系数   | 单位 | 说明 | 偏移量 | 格式     |
|-----------------|--------|-------------|--------|----|----|-----|--------|
| 0               | PosLat | 64          | 1E-008 | 度  | 纬度 | 0   | int_32 |

### 1.4.3 外接轮速协议

Can ID (dec): 820 波特率: 500K

| 偏移<br>(bit) | 定义    | 长度<br>(bit) | 比例<br>系数 | 单位   | 说明                           | 偏移量 | 格式      |
|-------------|-------|-------------|----------|------|------------------------------|-----|---------|
| 0           | 左轮速   | 16          | 0.1      | km/h | 左轮速度信息                       | 0   | uint_16 |
| 16          | 右轮速   | 16          | 0.1      | km/h | 右轮速度信息                       | 0   | uint_16 |
| 32          | 方向盘转角 | 16          | 0.1      | deg  | 左负右正                         | 0   | int_16  |
| 48          | 档位    | 8           |          |      | 0: N<br>1: D<br>2: R<br>3: P | 0   | uint_8  |

# **1.5** 用户接口

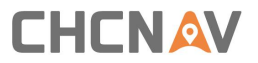

### 1.5.1 前面板接口

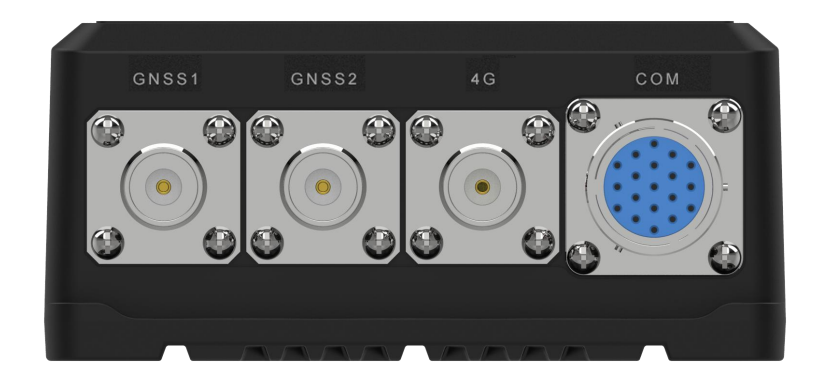

GNSS1:TNC 接口,定位天线
GNSS2:TNC 接口,定向天线
4G: TNC 接口,外接 4G 天线
COM:航空接插件,外接电源以及数据线

### 1.5.2 后面板

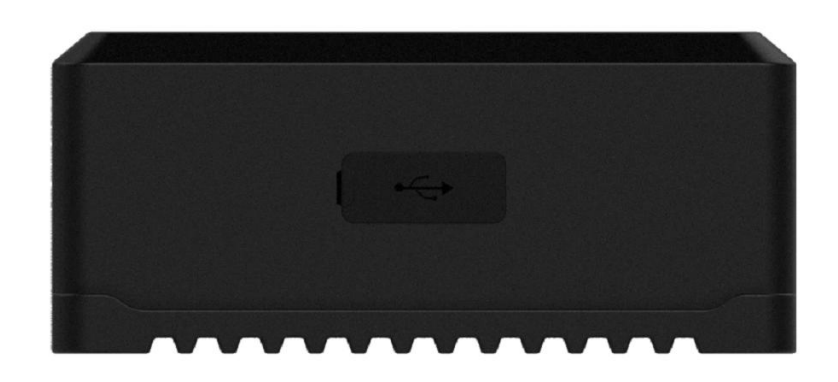

USB: MINI USB-B 接口, 用于数据拷贝

#### 1.5.3 正面

正面有 4 个 LED 灯,以及 1 个 SIM 卡卡槽,为了达到 IP67 防水等级,用 4 颗螺丝固定

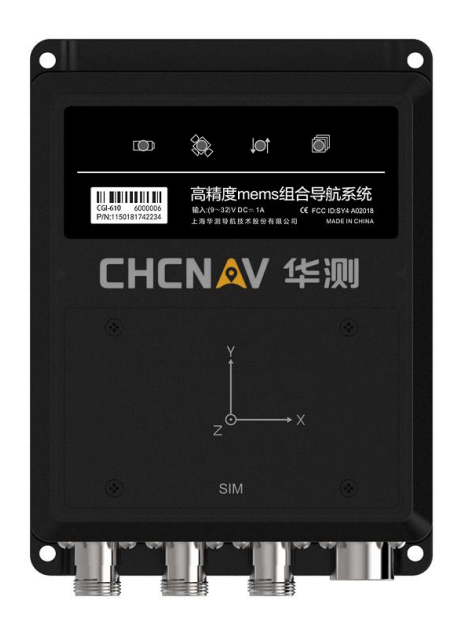

💿 电源灯:红色,上电常亮

② 卫星灯: 蓝色, 每隔 5s 闪烁 1 次表示正在搜星; 搜到卫星之后每隔 5s 闪 烁 N 次, 表示搜到 N 颗卫星;

差分灯: 橙色 有差分数据或者 WIFI 连接下闪烁,卫星固定状态,常亮

状态灯: 绿色 标定、初始化成功后常亮

SIM card : 使用 NANO SIM 卡,芯片朝下

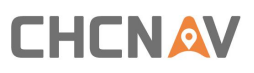

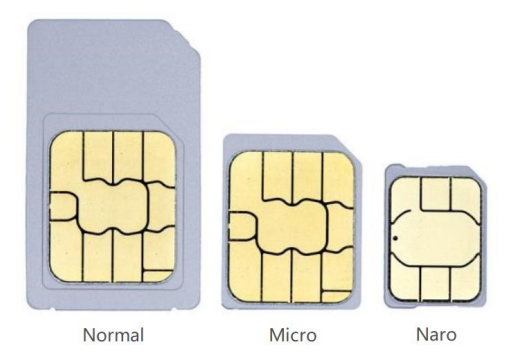

### 1.6 配件

本章提供配件信息。在开始安装之前,请确保项目中使用的所有附件都符合规格和标准。

#### 1.6.1 配置清单

| 名称      | 描述          | 照片 |
|---------|-------------|----|
| CGI-410 | 主机          |    |
|         | 标准配件        |    |
| 数据线     | 19Pin 航空接插件 |    |
| 电源线     | 用于外接电源      |    |

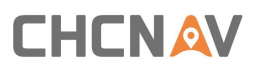

| GNSS 天线转接线 | TNC 接头, 5 米 * 2 |   |
|------------|-----------------|---|
| GNSS 天线    | TNC A230GR * 2  | Ť |
| 吸盘         | M90SD * 2       |   |
| 4G 天线      | 4G 天线 3 米       |   |

### 1.6.2 数据线接口定义

19PIN 数据线主要包括 3 个 RS232, 1 个 RJ45, 1 个 CAN, 一个电源口。

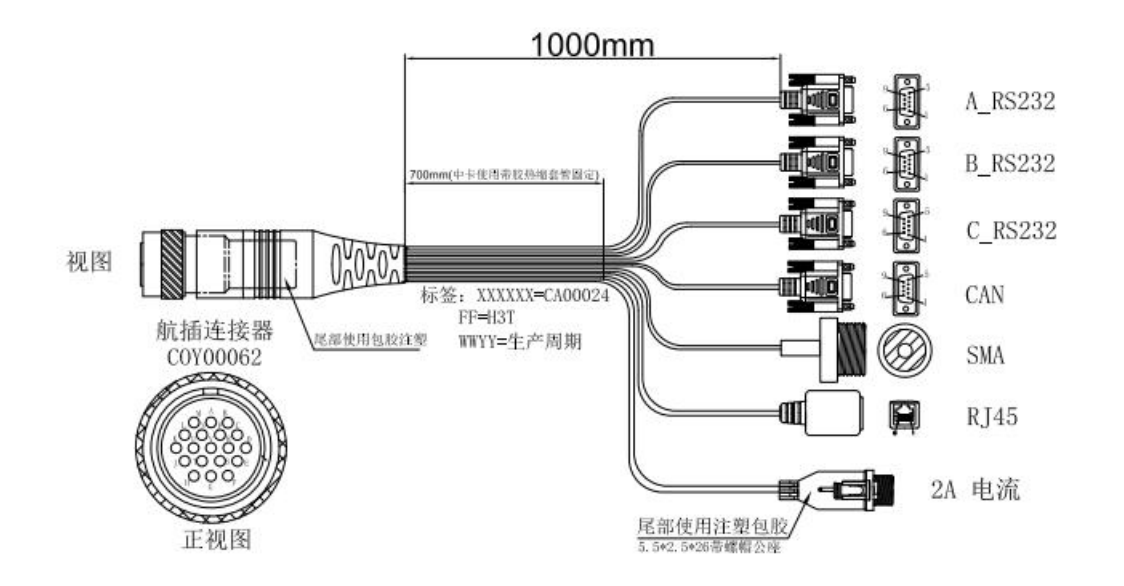

|    |       | 接线定     | 义         |         |
|----|-------|---------|-----------|---------|
| 序号 | 航插连接器 | 针脚定义    | 接口类型      | 标签名称    |
| 1  | G     | 5       |           |         |
| 2  | Т     | 3       | DB9母头1    | A_RS232 |
| 3  | С     | 2       |           |         |
| 4  | м     | 1       | Chia El 3 | CNA     |
| 5  | G     | 壳/屏蔽    | SMA母头     | SMA     |
| 6  | G     | 5       | 2         |         |
| 7  | S     | 2       | DB9母头2    | B_RS232 |
| 8  | D     | 3       | 1         |         |
| 9  | P     | 2       |           |         |
| 10 | E     | 3       | DB9母头3    | C_RS232 |
| 11 | G     | 5       |           |         |
| 12 | G     | 3       |           |         |
| 13 | R     | 7       | DB9母头4    | CAN     |
| 14 | F     | 2       |           |         |
| 15 | G     | RJ45/屏蔽 |           |         |
| 16 | A     | 3       |           |         |
| 17 | В     | 6       | RJ45      | RJ45    |
| 18 | U     | 2       |           |         |
| 19 | V     | 1       |           |         |
| 20 | к     | 正极      | POWER+    |         |
| 21 | L     | 正极      | POWER+    | 04 4 25 |
| 22 | н     | 负极      | POWER-    | ZA电流    |
| 23 | J     | 负极      | POWER-    |         |

(1) A\_RS232: 可通过网页配置,输出 NMEA 数据。可给激光雷达提供 5HZGPRMC 数据以及 PPS 信号(上升沿信号)。默认波特率 115200

(2) B\_RS232: 可通过 B 口往系统送差分数据。默认波特率 115200。

### **CHCN**

- (3) C\_RS232: 可通过网页配置选择输出组合导航融合数据(包括 GPCHC、GPGGA、GPRMC),最高输出频率100HZ,默认波特率230400
- (4) CAN: 可通过网页设置输出组合导航融合数据,默认波特率 500K。输出频 率最高 100HZ
- (5) RJ45: 可通过网页配置往系统送差分数据以及选择输出组合导航融合数据 (包括 GPCHC、GPGGA、GPRMC),最高输出频率 100HZ,
- (6) 电源: 输出电源范围 9-32V, 电源 2A

#### 1.6.3 辅助硬件设备

- (1) 通用设备: 十字螺丝刀, 应用于 SIM 卡安装
- (2) 测量设备:万用表,可应用电源电压
- (3) 电源: 推荐使用正规厂家适配器, 或者电瓶
- (4) 通信电缆: DB9 串口线, CAN 线等
- (5) 电脑或者工控机

#### 1.6.4 辅助软件

- (1) 串口调试工具:用于数据读取和存储
- (2) 浏览器: 推荐使用谷歌浏览器或者微软 IE 浏览器
- (3) 地图: 推荐使用 google earth
- (4) RTK QC:可直接查看路线轨迹,轨迹重合度

#### 1.7 环境注意事项

#### 1.7.1 温度范围

使用温度: -40 °C to +75 °C

存储温度: -40 °C to +85 °C

#### 1.7.2 湿度

接收器是为 IP67 防水防尘设计的,但是电源之间的连接是不防水的,可能 会发生短路,如果使用环境为潮湿环境,请将电源接口做屏蔽处理。

#### 1.8 安装说明

CGI-410 数据线连接方式如下图所示,包含设备主机、GNSS 天线、4G 天线、 航空数据线。

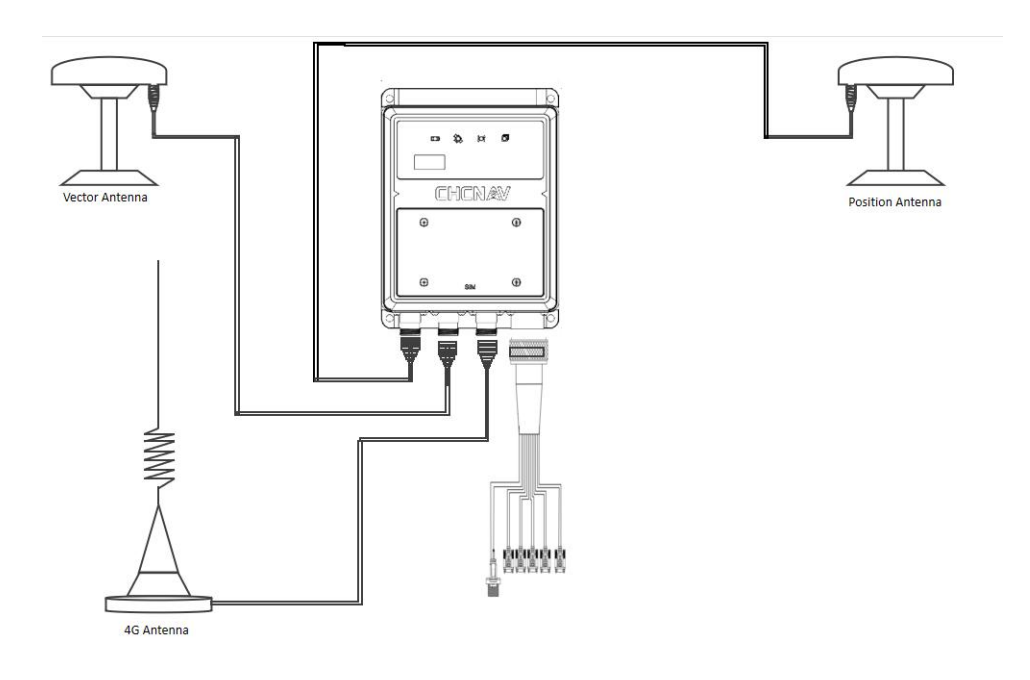

#### 1.8.1 车辆安装

GNSS 天线分别旋拧到两个强磁吸盘上并分别固定摆放在测试载体的前进方

向和后退方向上,尽可能的将其安置于测试载体的最高处以保证能够接收到良好的 GNSS 信号,同时要保证两个 GNSS 天线相位中心形成的连线与测试载体中心 轴线方向一致或平行,如下图所示。

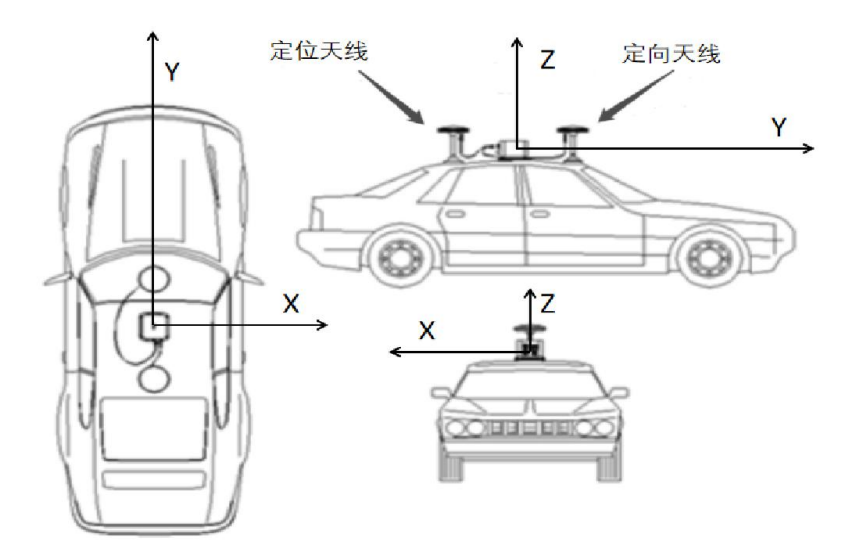

#### 1.8.2 主机安装

将 CGI-410 主机安装在载体上,如上图所示,主机铭牌上标示的坐标系面尽量与载体被测基准面平行,Y轴与载体前进方向中心轴线平行。

注意: 主机单元必须与被测载体固连。

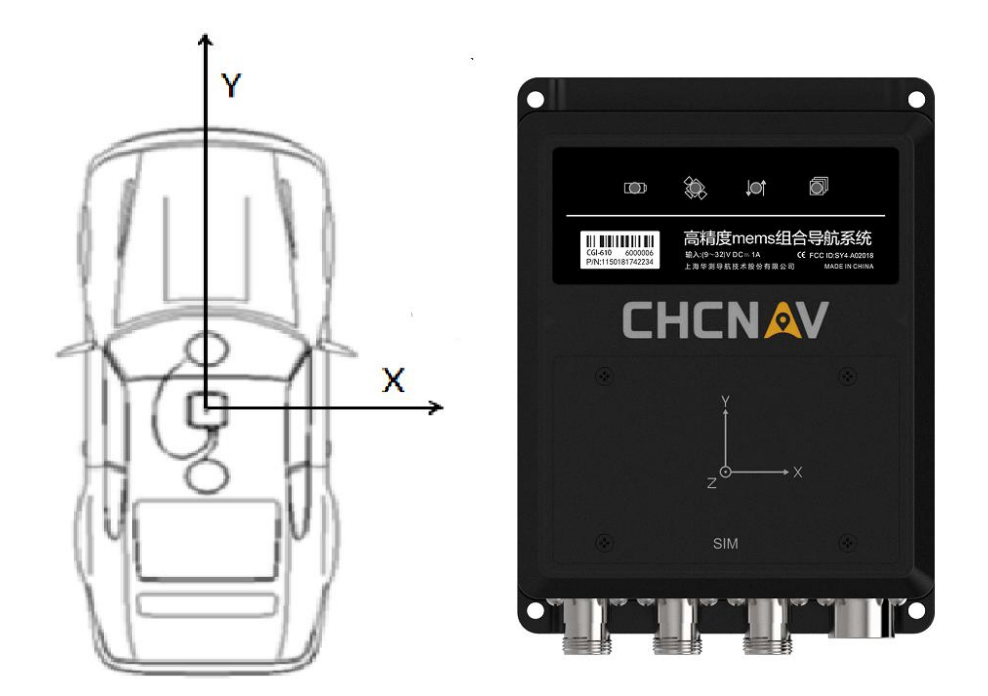

#### 1.8.3 SIM 卡安装

SIM 具体安装流程如下: (请确保 SIM 卡有流量)

- (1) 切断电源,在没有电源的情况下进行安装
- (2) 用十字螺丝刀拧开 SIM 卡盖子的四个螺丝,取出 SIM 卡盖后, SIM 卡槽如 下图所示

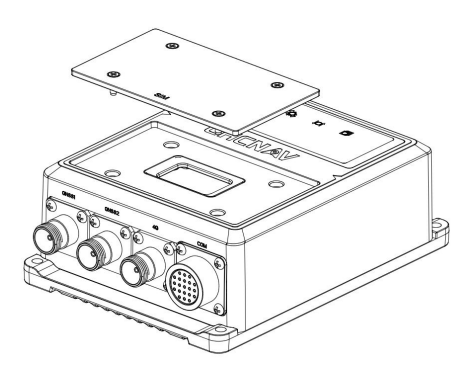

(3) 按照插槽打开方向打开 SIM 卡盖,按照下图所示方向插入 SIM 卡,并盖上 SIM 卡盖

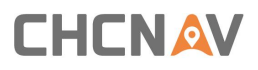

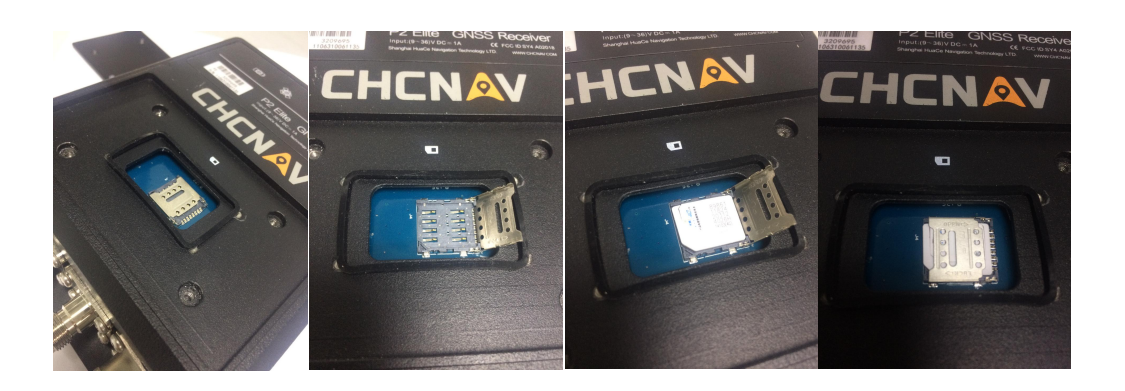

### 1.8.4 机构尺寸

尺寸规格如下图所示:

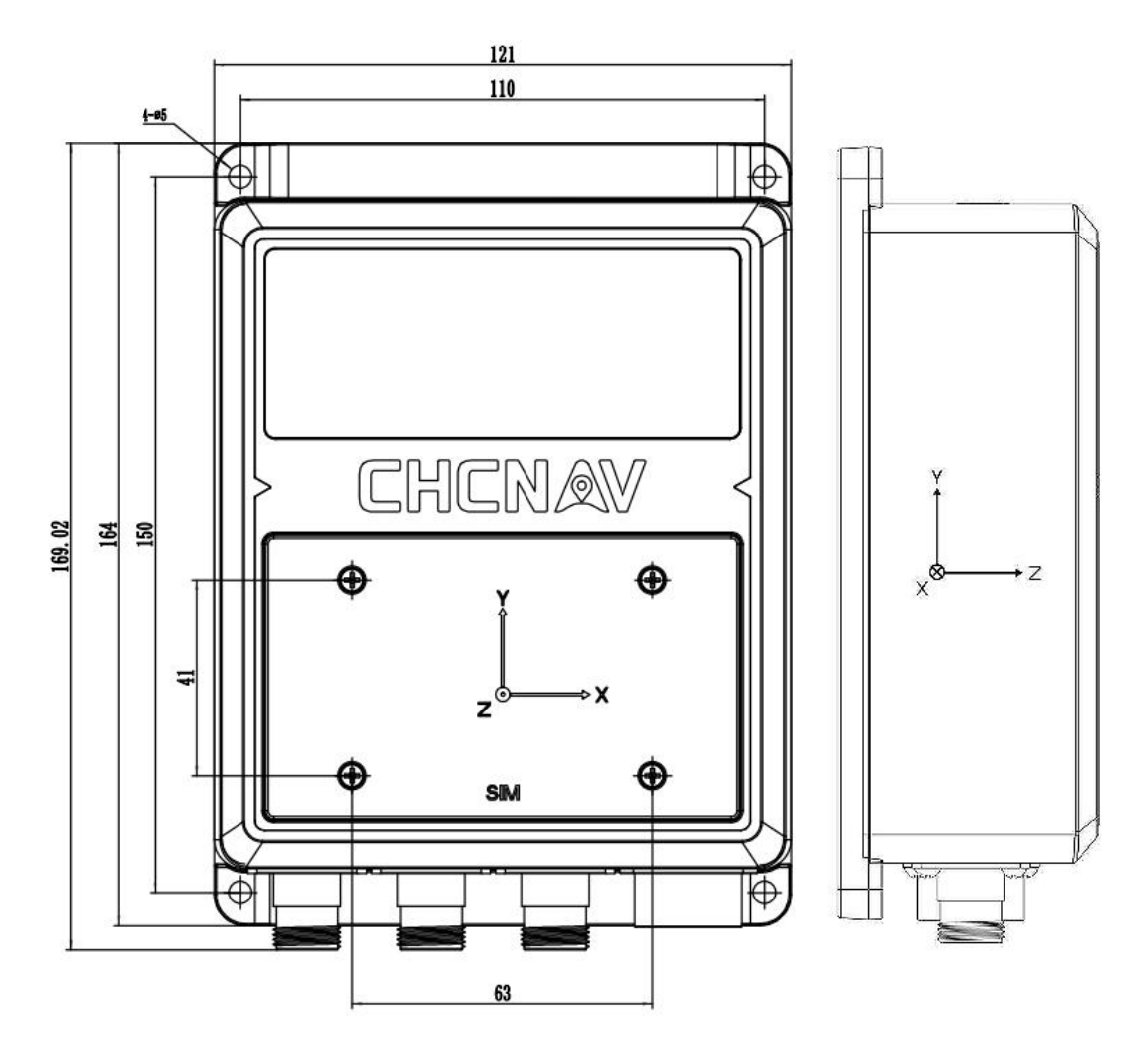

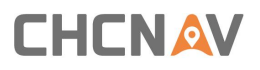

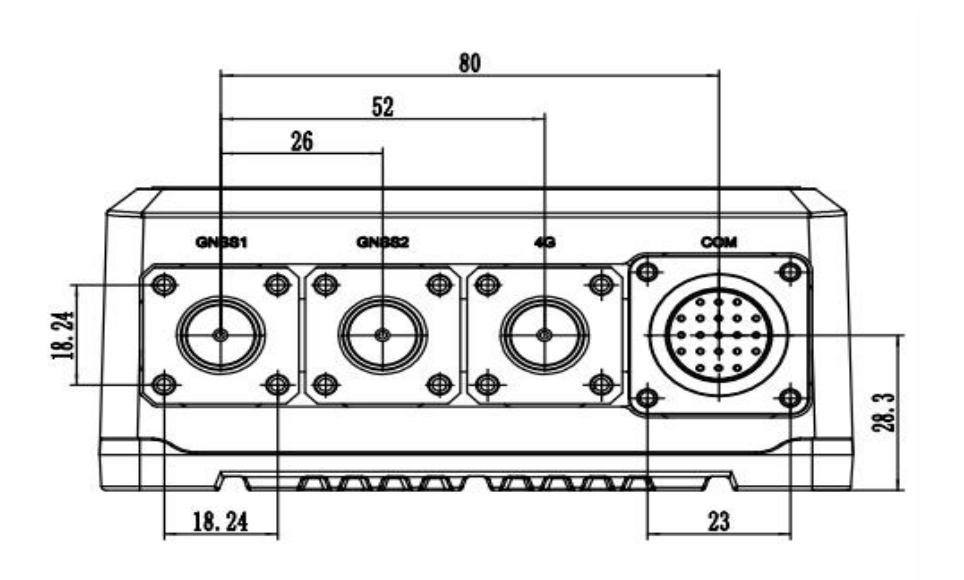

IMU 中心点位置如下:

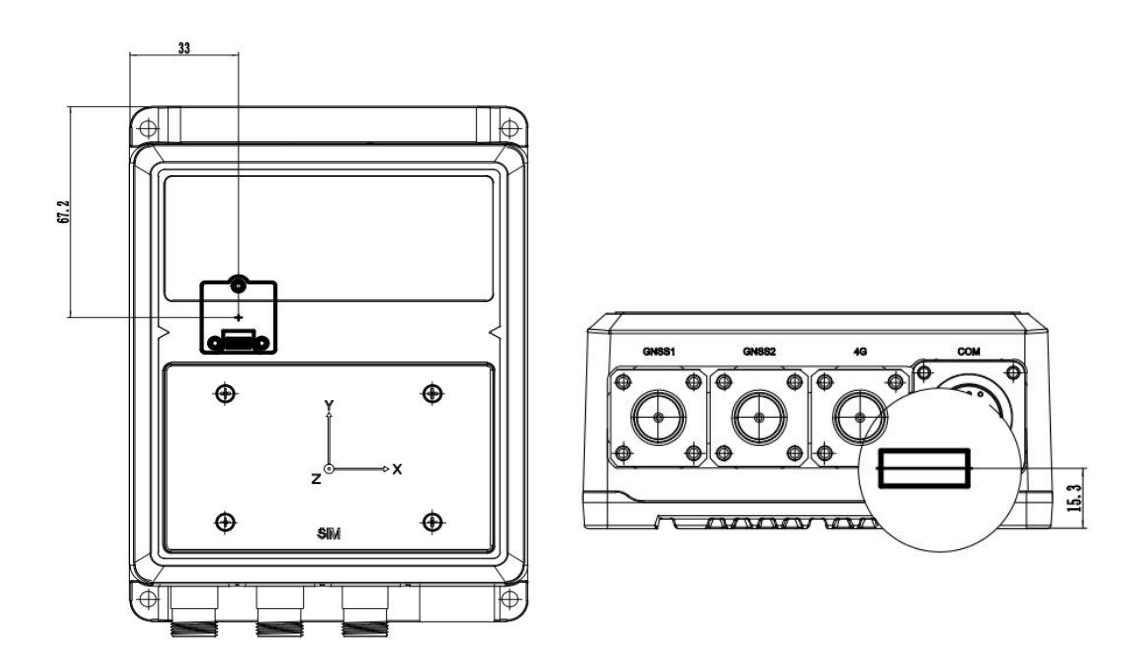

# 2 网页界面介绍

接收机通过内置网页进行操作设置,该网页被集成到接收机固件中。主要包

# CHCNAV

括接收机运行状态、接收机工作模式设置、惯导操作设置、数据输出设置等各种应用程序的设置。在对接收机进行操作之前,请确保接收机是正常运转的。所有操作图片都是从 win10 系统中的浏览器截图,仅供参考。

天线和电缆的安装完成后,给接收机上电开机,当接收机启动后,你可以使用 WiFi 来访问、配置和监视接收机,不需要连接到接收器的线缆。请遵循以下步骤,通过 WiFi 从网页开始。

打开电脑 WiFi, 搜索名为 GNSS-XXXXXX 的无线网络(其中 XXXXXXX 代表你的接收器的 SN 号), 然后建立连接, 密码是 12345678; 打开浏览器, 在地址栏输入 192.168.200.1, 弹出登陆界面, 账号: admin, 密码: password; 如果选中"记住我"选项, 那么浏览器将会记住您下次登录时输入的登录账户和密码。

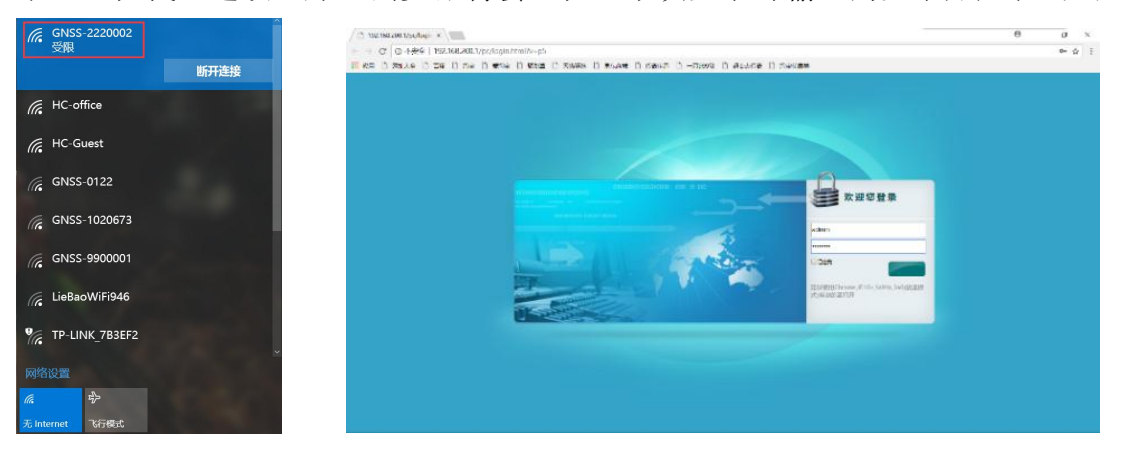

### 2.1 接收机状态界面:

接收机状态主要是查看接收机位置、接收机活动及Google Map等相关信息。 在"接收机位置"中,可查看当前接收机的概略位置、DOP值、使用的卫星、跟 踪到的卫星及接收机时钟、当前天线姿态;

| CHCNAV 1                                                                                                    | ≦测                                                                                                    |                                                                                                    | SN:3666690 🔷 中文 🗸 🕌 退出 |
|----------------------------------------------------------------------------------------------------|----------------------------------------------------------------------------------------------------|----------------------------------------------------------------------------------------------------|------------------------|
| □ 接收机状态                                                                                                    | 援收机活动 ×                                                                                                    |                                                                                                    | V I                    |
|                                                                                                    |                                                                                                    |                                                                                                    |                        |
| • ##00002#                                                                                                    | 卫星跟踪: 29颗                                                                                                    | 时间状态                                                                                                    |                        |
| <ul> <li>BERK(613230)</li> </ul>                                                                                                    | GPS(11): 1,7,8,9,11,16,18,23,26,27,30                                                                                                    | UTC时间: 2019-04-15 06:23:54 (UTC)                                                                                                    |                        |
| <ul> <li>Google Map</li> </ul>                                                                                                    | GLONASS(6): 10,11,12,21,22,23                                                                                                    | 运行时间: 00-00-00 00:24:26                                                                                                    |                        |
|                                                                                                    | BDS(12): 1,2,3,5,6,7,8,9,10,12,13,16<br>G4UEFO(0):                                                                                                    |                                                                                                    |                        |
|                                                                                                    | SBAS(0):                                                                                                    |                                                                                                    |                        |
|                                                                                                    |                                                                                                    |                                                                                                    |                        |
|                                                                                                    |                                                                                                    |                                                                                                    |                        |
|                                                                                                    | 13 INFRACE                                                                                                    |                                                                                                    |                        |
|                                                                                                    | 内部存储: 7.98% 2353MB/29489MB                                                                                                    |                                                                                                    |                        |
|                                                                                                    | 外部停傭: 0% 未接入                                                                                                    |                                                                                                    |                        |
|                                                                                                    |                                                                                                    |                                                                                                    |                        |
|                                                                                                    |                                                                                                    |                                                                                                    |                        |
| ♦ 卫星                                                                                                    |                                                                                                    |                                                                                                    |                        |
| ★ 接收机配置                                                                                                    |                                                                                                    |                                                                                                    |                        |
| ■ 数据记录                                                                                                    |                                                                                                    |                                                                                                    |                        |
| ✿ I/O设置                                                                                                    |                                                                                                    |                                                                                                    |                        |
| 网络设置                                                                                                    |                                                                                                    |                                                                                                    |                        |
| CHCNAV 4                                                                                                    | <b>≤</b> 测                                                                                                    |                                                                                                    | SN:3666674 💎 中文 🗸 🖥 退出 |
|                                                                                                    |                                                                                                    |                                                                                                    |                        |
| 接收机状态                                                                                                    | · 操牧时/位置×                                                                                                    |                                                                                                    | <b>V</b>               |
| <ul> <li>接收机状态</li> <li>接收机成置</li> </ul>                                                                                                    |                                                                                                    |                                                                                                    |                        |
| <ul> <li>接收机状态</li> <li>接收机成置</li> <li>接收机运动</li> </ul>                                                                                                    |                                                                                                    | Prop. 9999 (1000)                                                                                                    |                        |
| <ul> <li>接收机状态</li> <li>接收机状态</li> <li>接收机关款</li> <li>接收和表动</li> <li>Google Map</li> </ul>                                                                                                    | Ketsikusa *     (位置     (先振: 0*070.00000000((振祥)     (長焼: 0*070.00000000((振祥)     (長焼: 0*070.00000000((振祥))                                                                                                    | рор<br>Рор: 9999 000000<br>нор: 9999 000000                                                                                                    |                        |
| <ul> <li>接收机状态</li> <li>建收机发动</li> <li>操权形运动</li> <li>侵权形运动</li> <li>Google Map</li> </ul>                                                                                                    |                                                                                                    | PDOP<br>PDOP: 9999 000000<br>HDOP: 9999 000000<br>VDOP: 9999 000000<br>TDOP: 9999 000000                                                                                                    |                        |
| <ul> <li>接收机状态</li> <li>基权机场端</li> <li>集权机场端</li> <li>集权机场端</li> <li>Google Map</li> </ul>                                                                                                    | (位置)         (4歳:: 0*00.00000000((高純)<br>(名焼:: 0*00.00000000((高純))<br>(高焼:: -2.000<br>(発伝:: 授屋)                                                                                                    | PDOP<br>PDOP: 9999 000000<br>HDOP: 9999 000000<br>VDOP: 0.000000<br>TDOP: 9999 000000                                                                                                    |                        |
| Botteriuctare     Botteriuctare     Botteriuctare     Botteriuctare     Botteriuctare     Google Map                                                                                                    | KetelMoxe *     (位置     (執題: 0*00.00000000(周時)<br>長題: 0*00.0000000(周時)<br>周囲: -2.000<br>奥田: 接屋     (使用的卫星: 0勝                                                                                                    | PDOP         9999 00000           HDOP:         9999 00000           VDOP:         0.00000           VDOP:         0.00000                                                                                                    |                        |
| Herkinsktö     Herkinsktö     Herkinsktö     Herkinsktö     Google Map                                                                                                    | (位置<br>・<br>・<br>・<br>・<br>・<br>・<br>・<br>・<br>・<br>・<br>・<br>・<br>・                                                                                                    | PDOP         9999 000000           HDOP:         9999 000000           VDOP:         0.00000           TDOP:         9999 000000                                                                                                    |                        |
| HRVM1445     HRVM1445     HRVM165     HRVM165     Google Map                                                                                                    | (位置<br>(執意: 0*00000000(商時)<br>長短: 0*00000000(西絶)<br>高度: -2000<br>満型: 援星                                                                                                    | DOP<br>PDOP: 9999 000000<br>HDOP: 9999 000000<br>VDOP: 0.000000<br>TDOP: 9999 000000<br>TDOP: 9999 000000<br>CPS(0):<br>GLOWASS(0):<br>BDS(0):                                                                                                    |                        |
| Hord Hards     Hord Hards     Hord Hards     Hord Hards     Google Map                                                                                                    |                                                                                                    | DOP         PDOP: 9999.00000           HDOP: 9999.00000         VDOP: 0.00000           VDOP: 0.00000         TDOP: 9999.00000           HHMPHOTEN: 00         GPS(0):           GLONASS(0):         BDS(0):           GALILEO(0):         SAS(0):                                                                                                    |                        |
| <ul> <li>抽除的现在分词</li> <li>通常的现在分词</li> <li>研究的现在分词</li> <li>Google Map</li> <li>Coogle Map</li> </ul>                                                                                                    |                                                                                                    | DOP<br>PDOP: 9999 000000<br>HOCP: 9999 000000<br>TOOP: 9999 000000<br>TDOP: 9999 000000<br>TDOP: 9999 000000<br>BB(0):<br>GLOMASS(0):<br>BDS(0):<br>GLOMASS(0):<br>SBAS(0):                                                                                                    |                        |
| Hotoluto     Meclauon     Meclauon     Meclauon     Scoole Map     Coole Map     DIE     Methodate     Mediate                                                                                                    | Казание           Казание           Казание           Казание           Казание           Казание           Казание           Казание           Казание           Казание           Казание           Казание           Казание           Казание           Собщи           Собщи                                                                                                    | DOP<br>PDOP: 9999 000000<br>HOOP: 9999 000000<br>YDOP: 9999 000000<br>TDOP: 9999 000000<br>IDOP: 9999 000000<br>GLONASS(0):<br>GLONASS(0):<br>GLONASS( |                        |
|                                                                                                    | Костиса           Кост           Кан:         0'00 000000000000000000000000000000000                                                                                                    | DOP         РОСР: 9990 000000           НОСР: 9990 000000         УОСР: 0.000000           УОСР: 0.000000         УОСР: 0.000000           ####9/012/#: 0/8         GPS(0):           GDS(0):         GDS(0):           GUNASS(0):         BDS(0):           GUNASS(0):         SBAS(0):           HEADING         HEADING: 0.000000                                                                                                    |                        |
| <ul> <li>● 抽除作用状态</li> <li>▶ #REFUGIN</li> <li>▶ #REFUGIN</li> <li>▶ Excode Nap</li> <li>▶ Cooper Nap</li> <li>▶ 29座</li> <li>▶ 29座</li> <li>▶ 100%用について、</li> </ul>                                                                                                    | (位置<br>代題: 0*0000000((御待)<br>経題: 0*00000000((御待)<br>経題: 1200<br>奥語: 短囲<br>(使用的卫星: 0数<br>(GPS(0):<br>(CUNASS(0):<br>BOS(0):<br>(CUNASS(0):<br>BOS(0):<br>(ALLIECO(0):<br>SBAS(0):<br>(BOS(0):<br>(CNASS(0):<br>(CNASS(0): | DOP         РООР: 9999 000000           HDOP: 9999 000000         VDOP: 006000           VDOP: 0.06000         TDOP: 9999 000000           BDS(0):         GLANKS(0):           GDS(0):         GLANKS(0):           GLANKS(0):         GLANKS(0):           GLANKS(0):         GLANKS(0):           HEADINC:         0.00000           HEADINC:         0.00000                                                                                                    |                        |
| <ul> <li>● 抽除使用具式を</li> <li>▶ 和を目ればか</li> <li>▶ 時代でしたか</li> <li>▶ Google Map</li> <li>▶ Google Map</li> <li>▶ 目空使用品工業</li> <li>■ 動気的にご及れていた。</li> <li>● 1/06日期</li> <li>● 月から記録</li> </ul>                                                                                                    | фил           фил           Каж:         0'00 000000000000000000000000000000000                                                                                                    | DOP         POOP: 9999 000000           HDOP: 9999 000000         VOOP: 0.000000           VDOP: 0.000000         UDOP: 9999 000000           BDS(0):         GPS(0):           GPS(0):         GAULEO(0):           GAULEO(0):         SBAS(0):           HEADING         0.00000           HEADING:         0.00000           PTCH:         0.00000           PTCH:         0.00000           PTCH:         0.00000                                                                                                    |                        |
| <ul> <li>         ・</li></ul>                                                                                                    | (位置<br>(発展: 0*00000000(商時)<br>長態: 0*00000000(商時)<br>長態: 0*00000000(同般)<br>斎號: -2000<br>愛題: 接受<br>(使用約22年: 0数<br>GPS(0):<br>GPS(0):<br>GPS(0):<br>GALLEC(0)0:<br>SBAS(0):<br>BDS(0):<br>BDS(0):<br>GPS(0):<br>GPS(0):                                                       | DOP         POOP: 9999 000000           HDOP: 9999 000000         VDOP: 9999 000000           VDOP: 0.000000         TDOP: 9999 000000           TDOP: 9999 000000         VDOP: 0.00000           BDS(0):         GPS(0):           GALILEO(0):         GALILEO(0):           SBAS(0):         HEADING: 0.00000           HEADING: 0.00000         PTCH: 0.00000           PTCH: 0.000000         PTCH: 0.000000                                                                                                    |                        |
| <ul> <li>         ・</li></ul>                                                                                                    | (位置<br>(株在: 0'00.0000000(商林)<br>長短: 0'00.000000(商林)<br>長短: 0'00.000000(商林)<br>長短: 000<br>成質: 2000<br>英語: 恒置<br>(伊約卫星: 0新<br>GPS(0):<br>GPS(0):                                                           | DOP<br>PDOP: 9999 000000<br>HDOP: 9999 000000<br>VDOP: 0000000<br>TDOP: 9999 000000<br>TDOP: 9999 000000<br>(CALLOCO):<br>GALLOCO):<br>GALLOCO):<br>GALLOCO):<br>SBAS(0):<br>HEADING: 0.00000<br>HEADING: 0.00000<br>PTCH: 0.000000<br>PTCH: 0.000000                                                                                                    |                        |
| <ul> <li>         · 林校市以代表         · 林校市以代表         · 林校市以代表         · 東校市以活売         · Google Hap         · Google Hap         · 古田         · 古田         · 大田         · 大         · 大田         · 大田         · 大</li></ul> | (位置<br>・<br>・<br>・<br>・<br>・<br>・<br>・<br>・<br>・<br>・<br>・<br>・<br>・                                                                                                    | DOP           PDOP: 9999 000000           HDOP: 9999 000000           VDOP: 0.00000           VDOP: 0.00000           TDOP: 0.00000           RNF990212: 0%           GPS(0):           GPS(0):           GALILEQ(0):           SBAS(0):           HEADING: 0.00000           PTCH: 0.00000           PTCH: 0.00000                                                                                                    |                        |
| <ul> <li>         ・ 林校和林大会         ・ 林校和林大会         ・ 朱校和人工会         ・ たの点を体向         ・ たの点を体向         ・ たの点を体向         ・ たの点を体向         ・ 大協大和人工会         ・ 大協大和人工会         ・ 大協大和人工会         ・ 大協大和人工会         ・ 大協大和人工会         ・ 大協大和人工会         ・ 大協大和人工会         ・ 大協大和工会         ・ 大協大和工会         ・ 大和工会         ・ 大和工会         ・         ・ 大和工会         ・         ・         ・</li></ul>                                                                                                    | Весенися           ФЕ           Ква:         ото осососог(накь)           Ква:         ото осососог(накь)           Ква:         ото осососог(накь)           Ква:         ото осососог(накь)           Ква:         ото осососог(накь)           Ква:         ото осососог(накь)           Ква:         ото осососог(накь)           Ква:         ото осососог(накь)           Ква:         ото осососог(накь)           Ква:         ото осососог(накь)           Ква:         ото осососог(накь)           Ква:         ото осососог(накь)           Ква:         ото осососососососососососососососососос                                                                                                    | DOP           PDOP: 9999 000000           HOC#: 9999 000000           TDOP: 9999 000000           TDOP: 9999 000000           HERENOL : 0000           GPS(0):           GLOMASS(0):           GLOMASS(0):           GLOMASS(0):           HEADING:           HEADING:           MEADING:           PTCH:           0.000000           PTCH:           0.000000                                                                                                    |                        |

在"接收机活动"中可以查看到接收机跟踪到的卫星信息,当前UTC时间, 存储状态等;

### 2.2 卫星界面

卫星界面可以看到接收机跟踪到的卫星,分别用列表和图表的形式展现跟踪 到的每一颗卫星的相关信息,包括卫星编号,卫星类型,高度角,方位角,L1 信噪比,L2信噪比,L5信噪比和是否使用等;

点击"卫星跟踪表",可以查看以图表形式显现的卫星信息,可以勾选所需

#### 要查看的卫星类别以及信噪比来查看相关信息;

| 肌状态         | 卫星跟踪表×     |             |           |     |             |             |             |      |
|-------------|------------|-------------|-----------|-----|-------------|-------------|-------------|------|
| l.          | 全部 • GPS • | GLONASS BDS | GALILEO S | BAS |             |             |             |      |
| 星制定表        |            |             |           |     |             |             |             |      |
| 皇設師图        | 卫星编号       | 类型          | 高度角       | 方位角 | L1/B1/E1信噪比 | L2/B2/E2信噪比 | L5/B3/E5信噪比 | 是否使用 |
| 空間          | 1          | GPS         | 25        | 182 | 43.391      | 42.915      | 0.000       | 是    |
| 10 <b>2</b> | 7          | GPS         | 52        | 309 | 42.276      | 42.335      | 0.000       | 是    |
|             | 8          | GPS         | 71        | 344 | 48.032      | 48.122      | 0.000       | 是    |
|             | 11         | GPS         | 48        | 203 | 45.129      | 45.223      | 0.000       | 是    |
|             | 16         | GPS         | 31        | 76  | 41.626      | 41.372      | 0.000       | 是    |
|             | 18         | GPS         | 47        | 162 | 47.822      | 47.584      | 0.000       | 是    |
|             | 23         | GPS         | 14        | 212 | 40.546      | 0.000       | 0.000       | 是    |
|             | 27         | GPS         | 43        | 35  | 42.270      | 41.797      | 0.000       | 是    |
|             | 30         | GPS         | 19        | 317 | 39.458      | 0.000       | 0.000       | 香    |
|             | 129        | SBAS        | 45        | 139 | 39.331      | 0.000       | 0.000       | 否    |
| 机矽器         | 137        | SBAS        | 45        | 139 | 39.229      | 0.000       | 0.000       | 香    |
| 8:23        | 10         | GLONASS     | 11        | 127 | 49.426      | 43.081      | 0.000       | 是    |
| 11538       | 11         | GLONASS     | 60        | 91  | 52.109      | 50.954      | 0.000       | 是    |
| 设置          | 12         | GLONASS     | 55        | 351 | 45.647      | 0.000       | 0.000       | 是    |
| 设置          | 21         | GLONASS     | 37        | 27  | 45.617      | 45.724      | 0.000       | 是    |
| 安全          | 22         | GLONASS     | 79        | 230 | 49.159      | 49.330      | 0.000       | 是    |
| 央设置         | 22         | CLONASS     | 10        | 242 | 41.000      | 0.000       | 0.000       | ~ ~  |

点击"卫星跟踪图",可以查看以图形式显现的卫星信息,可以勾选所需要 查看的卫星类别以及信噪比来查看相关信息;

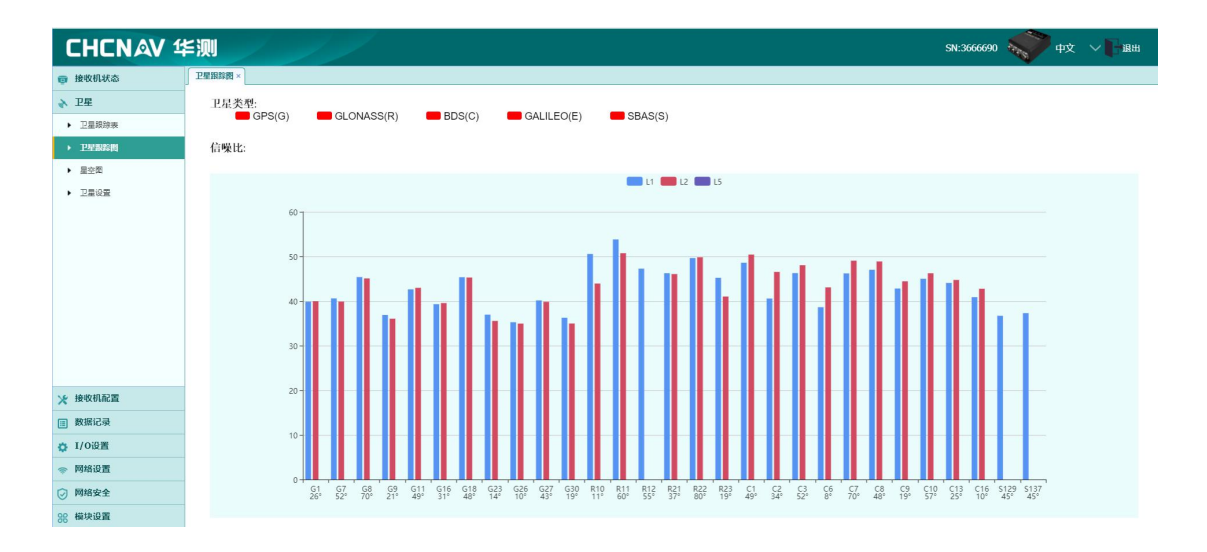

点击"星空图",则可以显示当前接收机所处位置的星空图;

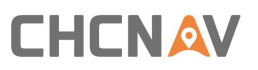

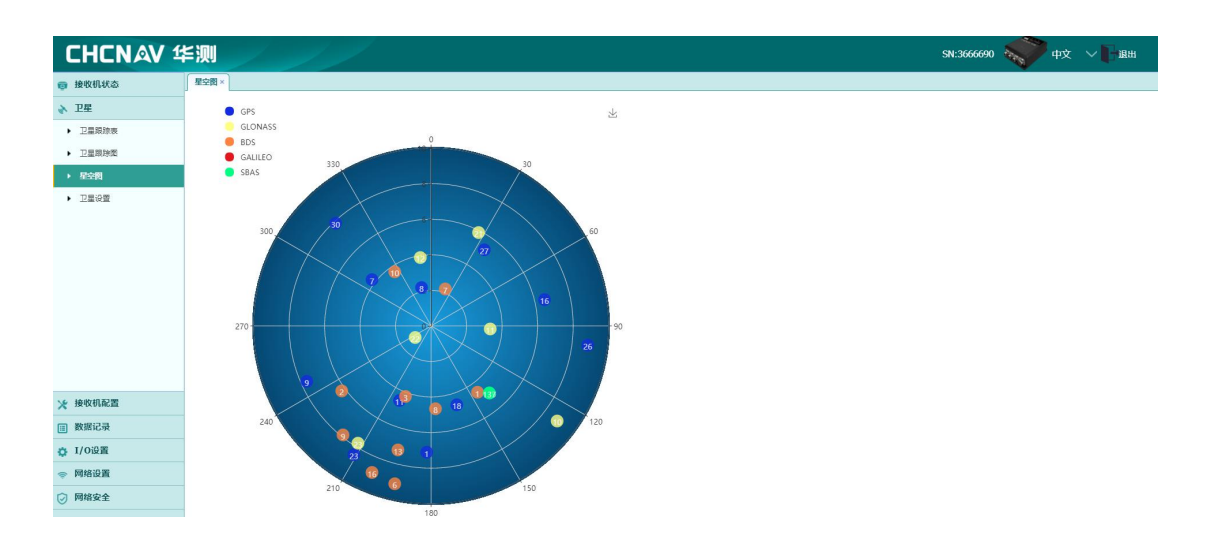

点击"卫星设置",可以选择启用和关闭卫星星座。

| CHCNAV 1                  |                              | 5N:3666690 🔊 中文 🗸 調出 |
|---------------------------|------------------------------|----------------------|
| □ 接收机状态                   | 卫星设置 ×                       |                      |
| ▶ 卫星                      | GPS GLONASS BDS GALILEO SBAS |                      |
| <ul> <li>卫星跟踪表</li> </ul> |                              |                      |
| ▶ 卫星跟踪图                   | 💷 全部雇用 🛄 全部装用                |                      |
| <ul> <li>星空間</li> </ul>   |                              |                      |
| ▶ 卫星设置                    |                              |                      |
|                           |                              | 1                    |
|                           |                              |                      |
|                           |                              |                      |
|                           |                              |                      |
|                           |                              |                      |
|                           |                              |                      |
|                           |                              |                      |
| ★ 接收机配置                   |                              |                      |
| ■ 数据记录                    |                              |                      |
| ✿ I/O设置                   |                              |                      |
| 网络设置                      |                              |                      |
| ☑ 网络安全                    |                              |                      |

### 2.3 接收机配置界面

在接收机配置界面,可以查看到接收机设置的相关信息,对接收机天线类型, 参考站位置进行设置,同时可以重置接收机,更改语言等;

点击"摘要",查看接收机信息和参考站位置信息;

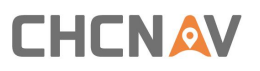

| CHCNAV 1                   | <b>⋡</b> 测 |                 | 1                   |  |
|----------------------------|------------|-----------------|---------------------|--|
| 接收机状态                      | (納费)       |                 |                     |  |
| ◆ 卫星                       |            | 接版机信白           |                     |  |
| ★ 接收机配置                    |            | 18-14-10 ILLING |                     |  |
| → 107 <sup>-</sup>         |            | 天线类型:           | CHCA300GNSS NONE    |  |
|                            |            | 天地号:<br>量取方式:   | 3000090             |  |
| <ul> <li>大規参数设置</li> </ul> |            | 天线高度:           | 2.0000(米)           |  |
| 参考站设置                      |            | 高度截止角:          | 3                   |  |
| <ul> <li>接收机量量</li> </ul>  |            | PDOP限值:         | 5                   |  |
| <ul> <li>语言切换</li> </ul>   |            |                 |                     |  |
| <ul> <li>账号管理</li> </ul>   | 1          | 参考站信息           |                     |  |
| ▶ USB功能切换                  |            | 参考站模式:          | 自启动移动站              |  |
|                            |            | 参考站纬度: (        | *0'0.0000000*(南纬)   |  |
| ▶ HCPPP设置                  |            | 参考站经度: (        | 1'0'0.00000000'(西经) |  |
| ▶ 1PPS设置                   |            | 369-30(a)(8).   | .0000               |  |
|                            |            |                 |                     |  |
|                            |            |                 |                     |  |
|                            |            |                 |                     |  |
| - wiliza =                 |            |                 |                     |  |
| BX3631Grad                 |            |                 |                     |  |
| ✿ I/0设置                    |            |                 |                     |  |

点击"天线参数设置",可以更改量取方式、接收机天线类型、天线高度、 高度截止角、PDOP 限值等;

| CHCNAV 4                  | ≦测      |                 |     |
|---------------------------|---------|-----------------|-----|
| 接收机状态                     | 天线参数设置× |                 |     |
| ◆ 卫星                      | 天线参数设置  |                 |     |
| ★ 接收机配置                   |         |                 |     |
| ▶ 携要                      | 量取方式:   | 単高              |     |
| ▶ 天线参数设置                  | 天线厂家:   | CHCNav          |     |
| <ul> <li>参考站设置</li> </ul> | 天线类型:   | CHCA300GNSS NON |     |
| ▶ 接收机量量                   | 天线号:    | 3666690         |     |
| ▶ 语言切换                    | 天线高度:   | 2.0000          | (米) |
| ▶ 账号管理                    | 高度截止角:  | 3               |     |
| ▶ USB功能切换                 | PDOP限值: | 5               |     |
| ▶ HCPPPi设置                |         |                 |     |
| ▶ 1PPS设置                  |         | 🖽 保存            |     |
|                           |         |                 |     |
|                           |         |                 |     |
|                           |         |                 |     |
| ■ 数据记录                    |         |                 |     |
| ✿ I/O设置                   |         |                 |     |
| ○ 网络设置                    |         |                 |     |

点击"参考站设置",可以对参考站模式以及位置进行设置,参考站模式为 自启动移动站,自启动移动站是将接收机设置成移动站,每次开机重启后自启动 为移动站;

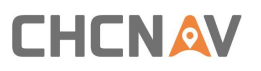

| CHEN AV 1                    |             | 1       |  | SN-3666600 🔊 🖽 🗸 |
|------------------------------|-------------|---------|--|------------------|
|                              |             |         |  | 5H.500050        |
| <b>要收机状态</b>                 | S-93BUCEL > |         |  |                  |
| > 卫星                         |             |         |  |                  |
| 後收机配置                        | 参考站模式:      | 自启动移动站  |  |                  |
| ▶ <b>携</b> 要                 |             | 自启动基准站  |  |                  |
| <ul> <li>天线参数设置</li> </ul>   |             | 手动启动基准站 |  |                  |
| ▶ 参考就设置                      |             |         |  |                  |
| <ul> <li>接收机重置</li> </ul>    |             |         |  |                  |
| ▶ 语言切换                       |             |         |  |                  |
| <ul> <li></li></ul>          |             |         |  |                  |
| LISBTH#517188                |             |         |  |                  |
| • uconi//#                   |             |         |  |                  |
| <ul> <li>HCHARGER</li> </ul> |             |         |  |                  |
| ▶ 1PPS设置                     |             |         |  |                  |
|                              |             |         |  |                  |
|                              |             |         |  |                  |
|                              |             |         |  |                  |
| 数据记录                         |             |         |  |                  |
| I/O设置                        |             |         |  |                  |
| 网络沿寨                         |             |         |  |                  |
| Reno                         |             |         |  |                  |
| ) 1949文王                     |             |         |  |                  |
| 模块设置                         |             |         |  |                  |

点击"接收机重置",可以对接收机进行重启、恢复出厂设置清除星历、清除卫星数据等操作。重启接收机指将接收机重新启动;恢复出厂设置指将接收机中设置清除,恢复到出厂时的配置;清除卫星数据指清除接收机收到的卫星数据;

| CHCNAV 1                                         | と  刻    |      |
|--------------------------------------------------|---------|------|
| 唐政机状态                                            | 接收机重置×  |      |
| G ISTRUMAN                                       |         |      |
| ♦ 下害                                             | 重启接收机:  | 🕒 确定 |
| ★ 接收机配置                                          | 恢复出厂设置: | 🕒 确定 |
| ▶ 摘要                                             | 清除卫星数据: | 🕒 确定 |
| ▶ 天线参数设置                                         |         |      |
| ▶ 参考站设置                                          |         |      |
| ▶ 接收机重置                                          |         |      |
| ▶ 语言切换                                           |         |      |
|                                                  |         |      |
| <ul> <li>AN TO BAE</li> <li>AN TO BAE</li> </ul> |         |      |
| <ul> <li>USBUT#ETUI换</li> </ul>                  |         |      |
| ▶ HCPPP设置                                        |         |      |
| ▶ 1PPS设置                                         |         |      |
|                                                  |         |      |
|                                                  |         |      |
|                                                  |         |      |
| ■ 数据记录                                           |         |      |
| ✿ I/O设置                                          |         |      |
| ☆ 网络设置                                           |         |      |
| ☑ 网络安全                                           |         |      |
| 88 模块设置                                          |         |      |

点击 1PPS 即可修改 PPS 授时的信号脉宽,范围为 1-999ms (默认 20)。

| CHCNAV 4       | ≦泖      | 1 1      | /    |    |
|----------------|---------|----------|------|----|
| <b>同</b> 接收机状态 | 1PPS设置× |          |      |    |
| ↓ 卫星           |         | PPS脉宽设置: | 20   | ms |
| 🗶 接收机配置        |         |          |      |    |
| ▶ 摘要           |         |          | m az |    |
| ▶ 天线参数设置       |         |          |      |    |
| ▶ 参考站设置        |         |          |      |    |
| ▶ 接收机重置        |         |          |      |    |
| ▶ 语言切换         |         |          |      |    |
| ▶ 账号管理         |         |          |      |    |
| ▶ 1PPS设置       |         |          |      |    |
|                |         |          |      |    |
| Ⅲ 数据记录         |         |          |      |    |
| ✿ I/O设置        |         |          |      |    |
|                |         |          |      |    |
| <b>88 模块设置</b> |         |          |      |    |
| ◎ 固件           |         |          |      |    |
| ▲ 云服务设置        |         |          |      |    |
| ▲ 惯导           |         |          |      |    |

### 2.4 数据记录

数据记录主要是用来记录、下载和推送接收机的数据。设备可以同时记录不 同采样率的数据,可以根据采样间隔大小合理划分磁盘空间;

CHCNAV 华测 SN:3666674 🔷 中文 🖓 退出 ◆ 卫星 存储信息 米 接收机配置 位置 总容量 可用容量 数据记录
 记录设置 内部存储器 29207MB 0MB 29489MB 0MB 2 外部存储器 • #2387# 记录信息 民清除 🔅 I/O设置 网络设置 88 模块设置 ● 固件 ▲ 云服务设置 ↓ 慣导

点击数据记录,界面如下:

### 2.5 IO 设置

I0 设置主要是设置接收机的工作模式以及数据输出形式。点击 RTK 客户端,可以设置接收机的工作模式;点击 TCP/UDP\_Client1/Ntrip Server1 或者串口可进行网络或者串口数据输出;

| 接收机状态   | 1/0设置 | 1×                                                                                                    |                    |            |      |                 |
|---------|-------|----------------------------------------------------------------------------------------------------|--------------------|------------|------|-----------------|
| ▶ 卫星    |       | 类型                                                                                                    | 摘要                 | 输出         | 连接状态 | 修改              |
| ★ 接收机配置 | 1     | RTK客户端                                                                                                    | 211.144.118.5:2102 | -          | 未连接  | 连接 虧开 详情        |
| 数据记录    | 2     | TCP/UDP_Client1/Ntrip Ser                                                                                                    | 192.168.3.18:9900  | <u> </u>   | 未连接  | 直接 頔开 详惜        |
| ▶ I/O设置 | 3     | TCP/UDP_Client2/Ntrip Ser                                                                                                    | 192.168.3.18:9901  | <u> </u>   | 未连接  | 连接 頔开 详情        |
| ▶ I/O设置 | 4     | TCP/UDP_Client3/Ntrip Ser                                                                                                    | 192.168.3.18:9902  |            | 未连接  | <b> </b>        |
|         | 5     | TCP/UDP_Client4/Ntrip Ser                                                                                                    | 192.168.3.18:9903  |            | 未连接  | <b> </b>        |
|         | 6     | TCP/UDP_Client5/Ntrip Ser                                                                                                    | 192.168.3.18:9904  |            | 未连接  | <b> </b>        |
|         | 7     | TCP/UDP_Client6/Ntrip Ser                                                                                                    | 192.168.3.18:9905  |            | 未连接  | <b>连接 赣开 详情</b> |
|         | 8     | TCP Server/NTRIP Caster1                                                                                                    | 9901               |            | 已关闭  | <b> </b>        |
|         | 9     | TCP Server/NTRIP Caster2                                                                                                    | 9902               |            | 已关闭  | <b> </b>        |
|         | 10    | TCP Server/NTRIP Caster3                                                                                                    | 9903               |            | 已关闭  | <b>连接 頔开 详惜</b> |
|         | 11    | TCP Server/NTRIP Caster4                                                                                                    | 9904               | -          | 已关闭  | <b>连接 頔开 详悟</b> |
|         | 12    | 串口(A)                                                                                                    | 9600               | GPGGA:5Hz, |      | 设置              |
| ▶ 网络设置  | 13    | 串口C                                                                                                    | 460800             |            | 1222 | 设置              |
| 8 模块设置  | 14    | 串口 (422)                                                                                                    | 230400             | -          |      | 设置              |
| 固件      | 15    | 串口 (B)                                                                                                    | 9600               |            |      | 设置              |
| 信息      |       | and the second second s | 1994 - Sec. Co.    |            |      |                 |

### 2.6 网络设置

摘要里面可以看到移动网络信息,查看信号强度、SIM 状态、拨号状态等;

| CHCNAV 4                  | ≦测              | 1                   |  |
|---------------------------|-----------------|---------------------|--|
| 接收机状态                     | 」<br>摘要×        |                     |  |
| ◆ 卫星                      | 移动网络信息          |                     |  |
| 💥 接收机配置                   | 中语记去            | 4733                |  |
| ■ 数据记录                    | 网络模式:           | 2G/3G/4G网络自动选择      |  |
| ✿ I/O设置                   | 网络运营商:          | CHN-UNICOM          |  |
| 网络设置                      | 信号强度:<br>SIM状态: | -113(dBm)<br>SIM卡正常 |  |
| ▶ 損要                      | 拔号状态:           | 正在拨号                |  |
| ▶ 移动网络设置                  | IMEI:           | 351622075410353     |  |
| <ul> <li>邮件报警</li> </ul>  |                 |                     |  |
| HTTP                      |                 |                     |  |
| HTTPS                     |                 |                     |  |
| <ul> <li>FTP服务</li> </ul> |                 |                     |  |
|                           |                 |                     |  |
|                           |                 |                     |  |
|                           |                 |                     |  |
|                           |                 |                     |  |
|                           |                 |                     |  |
|                           |                 |                     |  |
|                           |                 |                     |  |

点击"移动网络设置"可以设置网络模块、拨号状态开机自启动,查询网络模式,设置模块及拨号开启和关闭等;

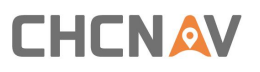

| CHCNAV 1                  | <b>≤</b> 测               |
|---------------------------|--------------------------|
| 接收机状态                     | 修动网络设置×                  |
| ▶ 卫星                      | 网络设置                     |
| ★ 接收机配置                   |                          |
| Ⅲ 数据记录                    | 网络樱块状态:打开 区打开 反关闭        |
| ✿ I/O设置                   | 开机自启动: 💿 是 💿 否           |
| ⇒ 网络设置                    |                          |
| ▶ 摘要                      | ◎ 仅使用2G网络                |
| ▶ 移动网络设置                  | ◎ 仅使用3G网络                |
| ▶ 邮件报警                    | 网络模式: 2G/3G网络自动选择        |
| HTTP                      | ⑦ 仅使用4G网络                |
| <ul> <li>HTTPS</li> </ul> | ◎ 2G/3G/4G网络自动选择         |
| ▶ FTP服务                   | 电信卡仅支持4G!                |
|                           | 接号状态: 正在接号 🥜 族等 🔗 推新     |
|                           | 开机自连接: ⑧ 是 ⑤ 否           |
|                           | GSM:                     |
|                           | APN: 3gnet               |
| ⊘ 网络安全                    | 波马的写明。55m<br>拨号用户名: card |
| 98 模块设置<br>               | 发号密码:                    |
| ● 固件                      | □ 保存                     |
| ▲ 惯导                      |                          |

### 2.7 模块设置

点击"WIFI设置",可以对接收机的 WIFI 可见性、密码及网络共享等功能进行设置;

注意:开启了 Internet 之后,连接接收机 WiFi 的载体就可以使用接收机的网络进行上网,可以关闭 Internet 以免流量用超;

| 株化化会<br>単<br>地域加速源<br>地域加速源<br>地域加速源<br>地域加速<br>株定<br>秋田設定<br>株定<br>秋田設定<br>・ ・ ・ ・ ・ ・ ・ ・ ・ ・ ・ ・ ・ ・ ・ ・ ・ ・                                                                                                     | HCNAV 1   | ≦测                 |   |  | SN:3666690 | <b>**</b> | l |
|----------------------------------------------------------------------------------------------------|-----------|--------------------|---|--|------------|-----------|---|
| 22日<br>数40122月<br>数50122<br>35022<br>35122<br>3522<br>3522<br>3523<br>3523<br>3525<br>3525 | 象收机状态     | wifi设置 ×           |   |  |            |           |   |
| 検牧机設置<br>数形に示<br>打/0回室<br>対応回音流: 金 巻 雪 語<br>内緒必堂<br>線次位室<br>秋心理<br>マー<br>マー<br>マー<br>マー<br>マー<br>マー<br>マー<br>マ                                                                                                    | 卫星        | Wifi设置             |   |  |            |           |   |
| 数据记录                                                                                                    | 接收机配置     |                    |   |  |            |           |   |
| I/0位置     开和自助法:     ● 査       网络辺立     ● 素     音       网络辺立     ● 素     音       网络辺立     ● 素     ● 素       ● 株式     ● 株式     ● 株式       ● 株式     ● 株式     ● 株式       ● 株式     ● 株式     ● 株式       ● 株式     ● 「日日日日日日日日日日日日日日日日日日日日日日日日日日日日日日日日日日日日                                                                                                    | 数据记录      | 电源状态:打开 🕞 关闭       |   |  |            |           |   |
|                                                                                                    | 1/0:0署    | 开机自启动: ● 是 ● 否     |   |  |            |           |   |
| ■<br>■<br>■<br>■<br>■<br>■<br>■<br>■<br>■<br>■                                                                                                    | 10118;0 T | meneune: ●走 ● H    |   |  |            |           |   |
| PMR2K主 Wifi開設: 第2.名                                                                                                    | Bitthe    |                    |   |  |            |           |   |
| 総決設置<br>速度<br>With設置<br>With設置<br>With設置<br>With設置<br>With設置<br>With設置<br>With設置<br>With設置<br>With設置<br>With設置<br>With設置<br>With設置<br>With With With With With With With With                                                                                                    | PHNIX±    |                    |   |  |            |           |   |
| ▶ 除来 加密関型: WAP ▼<br>WRD2 密码: WAP ▼<br>100 日日日日日日日日日日日日日日日日日日日日日日日日日日日日日日日日日日日                                                                                                    | 模块设置      | SSID: GNSS-3666690 |   |  |            |           |   |
| wwmba 客码:                                                                                                    | ・損要       | 加密类型: WAP V        |   |  |            |           |   |
| Ине                                                                                                    | → winig≝  | 密码:                |   |  |            |           |   |
| 日田島                                                                                                    |           |                    |   |  |            |           |   |
|                                                                                                    |           | 🖽 开启               |   |  |            |           |   |
|                                                                                                    |           |                    | J |  |            |           |   |
|                                                                                                    |           |                    |   |  |            |           |   |
|                                                                                                    |           |                    |   |  |            |           |   |
|                                                                                                    |           |                    |   |  |            |           |   |
|                                                                                                    |           |                    |   |  |            |           |   |
|                                                                                                    |           |                    |   |  |            |           |   |

### 2.8 固件

该界面主要是接收机当前的固件信息、硬件版本、配置文件、系统日志、用 户日志、固件升级、在线升级、接收机注册等功能(具体固件版本请以实际发布

为准);

| CHCNAV 1 | ¥测      | /                            |  | SN:3221911 | <b>N</b> PQ |  |
|----------|---------|------------------------------|--|------------|-------------|--|
| 接收机状态    | 固件信息 ×  |                              |  |            |             |  |
| ★ 卫星     | 现行固件版本: | 1.0.19                       |  |            |             |  |
| 🗶 接收机配置  | 国件发行日期: | 20190723_12661_4663<br>1.7.0 |  |            |             |  |
| ■ 数据记录   |         |                              |  |            |             |  |
| ✿ I/O设置  |         |                              |  |            |             |  |
| ◎ 网络设置   |         |                              |  |            |             |  |
| 88 模块设置  |         |                              |  |            |             |  |
| ● 固件     |         |                              |  |            |             |  |
| ▶ 固件信息   |         |                              |  |            |             |  |
| ▶ 硬件版本   |         |                              |  |            |             |  |
| ▶ 配置文件   |         |                              |  |            |             |  |
| ▶ 系统日志   |         |                              |  |            |             |  |
| ▶ 用户日志   |         |                              |  |            |             |  |
| ▶ 固件升级   |         |                              |  |            |             |  |
| ▶ 接收机注册  |         |                              |  |            |             |  |
|          |         |                              |  |            |             |  |
| ▲ 惯导     |         |                              |  |            |             |  |

点击"固件升级",在弹出的对话框中选择本地固件升级包,点击确定即可 自动升级;

| CHCNAV 4                 | SN:36660   | 590 💐 |
|--------------------------|------------|-------|
| 接收机状态                    | 国件升度×      |       |
| ◆ 卫星                     | 升级文件: 🔲 浙政 |       |
| ★ 接收机配置                  |            |       |
| Ⅲ 数据记录                   | E) waz     |       |
| ✿ I/0设置                  |            |       |
| 网络设置                     |            |       |
| ⊘ 网络安全                   |            |       |
| 88 模块设置                  |            |       |
| ● 固件                     |            |       |
| ▶ 固件信息                   |            |       |
| ▶ 硬件版本                   |            |       |
| <ul> <li>配置文件</li> </ul> |            |       |
| <ul> <li>系统日志</li> </ul> |            |       |
| ▶ 用户日志                   |            |       |
| ▶ 同件升级                   |            |       |
| ▶ 在线升级                   |            |       |
| ▶ 接收机注册                  |            |       |
|                          |            |       |
|                          |            |       |
|                          |            |       |

点击"接收机注册",通过注册软件提供的注册码进行注册后,使接收机在 当前的注册期限中才能正常的使用;

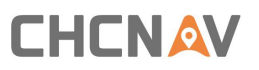

| CHCNAV 1                 | ≦测      |             | SN:3666690 |
|--------------------------|---------|-------------|------------|
| 接收机状态                    | 援牧机注册 × |             |            |
| ▶ 卫星                     | 机器号:    | 66690       |            |
| ★ 接收机配置                  | 注册期限:   | 19-5-10     |            |
| Ⅲ 数据记录                   | 注册码:    | <1wNZU7ath  |            |
| ✿ I/O设置                  |         |             |            |
| ☞ 网络设置                   |         | 27 <b>8</b> |            |
| ☑ 网络安全                   |         |             |            |
| 88 模块设置                  |         |             |            |
| ● 固件                     |         |             |            |
| <ul> <li>圖件信息</li> </ul> |         |             |            |
| ▶ 硬件版本                   |         |             |            |
| ▶ 配置文件                   |         |             |            |
| ▶ 系统日志                   |         |             |            |
| ▶ 用户日志                   |         |             |            |
| ▶ 固件升级                   |         |             |            |
| ▶ 在线升级                   |         |             |            |
| ▶ 接收机注册                  |         |             |            |
|                          |         |             |            |
|                          |         |             |            |
|                          |         |             |            |

### 2.9 惯导

点击"惯导配置",可对数据输出参考点位以及车辆参数进行配置和保存;

| CHCNAV 1 | ≦∭I                     |             |     |    |   |
|----------|-------------------------|-------------|-----|----|---|
| 接收机状态    | 候导配置 ×                  |             |     |    |   |
| ♦ 卫星     | 融合数据设置                  |             |     |    |   |
| ★ 接收机配置  |                         |             |     |    |   |
| 一 数据记录   | 输出参考点位                  | 天线相位中心      |     |    |   |
| ✿ I/O设置  |                         |             |     |    |   |
| ☆ 网络设置   |                         | 🛛 保存        |     |    |   |
| 88 模块设置  |                         |             |     |    |   |
| 参 固件     | 车辆参数设置                  |             |     |    |   |
| ▲ 云服务设置  |                         |             |     |    |   |
| ▲ 惯导     | 使用天线数                   | ● 単天线 ● 双天线 |     |    |   |
| ▶ 信导配置   | 工作模式                    | 通用车载 ~      |     |    | ī |
| ▶ 惯导状态   | 惯导到车辆坐标系夹角(deg)         | 0           | 0   | 0  |   |
| ▶ 罗盘显示   | 配置误差                    | 10          | 10  | 10 |   |
| ▶ 洗探配管   | 定位天线到后轮中心杆臂(m)          | 0           | 0   | 0  |   |
|          | 配置误差                    | 1           | 1   | 1  |   |
|          | GNSS定向基线与车辆坐标系夹角(deg)   | 0           | 0   | 0  |   |
|          | 配置误差                    | 5           | 5   | 5  |   |
|          | 惯导到GNSS定位天线杆臂(m)        | 0           | 0   | 0  |   |
|          | 配置误差                    | 1           | 1   | 1  |   |
|          | 里程计轮速精度(km/h)/转角精度(deg) | 1           | 1   |    |   |
|          | 里程计延迟(ms)               | 1           |     |    |   |
|          | \$2距(m)                 | 1.6         | 2.6 | ]  |   |
|          |                         |             | □保存 |    |   |

点击"惯导状态"可查看接收机的状态、位置、速度、姿态、时间及主次天 搜星颗数;

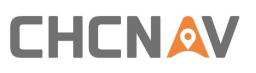

| CHCNAV  | 华测                                                 | SN:322                          | 1911 🔷 中文 🗸 🏳 趣            |
|---------|----------------------------------------------------|---------------------------------|----------------------------|
| 接收机状态   | 惯导状态 ×                                             |                                 |                            |
| ▶ 卫星    | 124                                                | 42.52                           |                            |
| ※ 接收机配置 |                                                    | (##** 0.00000                   | 5· 0.000000                |
| 數据记录    | Gnsett White                                       | 经度 0.000000                     | δ: 0.000000                |
| ✿ I/O设置 | 组合信息。例如PK                                          | 高佳 0.000000                     | 0. 0.00000                 |
| ◎ 网络设置  |                                                    |                                 |                            |
| 88 模块设置 | 速度                                                 | - <u>20</u>                     |                            |
| ● 固件    | 东: 0.000000 δ: 0.000000<br>北: 0.000000 δ: 0.000000 | 摇动: 0.000000<br>平斜: 0.00000     | δ: 0.000000<br>δ: 0.000000 |
| ↓ 惯导    | 上: 0.000000 δ: 0.000000<br>地面速度: 0.000000          | 航向: -0.000000<br>速度航向: 0.000000 | δ: 0.000000                |
| ▶ 惯导配置  |                                                    |                                 | )                          |
| ▶ 惯导状态  |                                                    | GNSS方位角测量系统(GAMS)               |                            |
| ▶ 罗盘显示  | 周: 0                                               | 主卫星数: 0<br>次刀馬数: 0              |                            |
| ▶ 选择配置  | 0. 0                                               |                                 | ]                          |
|         |                                                    |                                 |                            |
|         | 速度<br>左轮速<br>右轮速<br>方向邮码                           |                                 |                            |

点击"罗盘显示"可查看接收机姿态罗盘。

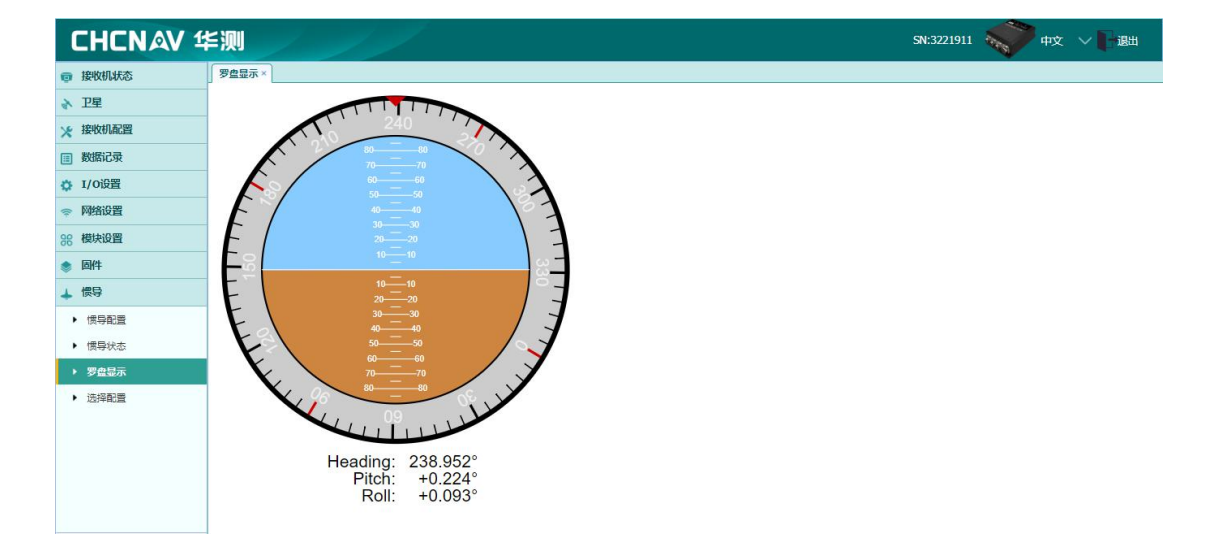

### 2.10 惯导-选择配置

串口设置是用来设置串口输入输出数据,目前支持两类输入数据,分别是差分数据、轮速协议数据,若将输入类型为差分数据,则可以通过 C 口和 RJ45 口输入差分数据,并通过接收到的差分数据,达到 RTK 解算的效果,在这种输入模式下,则不需要通过网络获取差分数据。

| 接收机状态        | 选择配置 ×           |      |                  |      |                  |      |
|--------------|------------------|------|------------------|------|------------------|------|
| 卫星           | there was        |      | 1177 (00)/DT     |      | 1100200          |      |
| 收机配置         | #LICKE           |      | #1142210         |      | USBIE            |      |
| - 据记录        | 输入类型:            | 天数据  | 输入类型:            | 无数据  | 输入类型:            | 无数描  |
| /0设置         | GPCHC:           | 关闭 🗸 | GPCHC:           | 关闭 🗸 | GPCHC:           | 关闭   |
| 1481C 18     | GPGGA:           | 关闭 🗸 | GPGGA:           | 关闭 🗸 | GPGGA:           | 关闭   |
| 相比问题         | GPRMC:           | 关闭 🗸 | GPRMC:           | 关闭 🗸 | GPRMC:           | 关闭   |
|              | GPVTG:           | 关闭 🗸 | GPVTG:           | 关闭 🗸 | GPVTG:           | 关闭   |
| PATT -       | 自定义:             | 关闭 🗸 | 自定义:             | 关闭 🗸 | 自定义:             | 关闭   |
| <b>云服务设置</b> | Rangeb:          | 关闭 🗸 | Rangeb:          | 关闭 🗸 | Rangeb:          | 关闭   |
| 慣导           | Bestposb:        | 关闭 🗸 | Bestposb:        | 关闭 🗸 | Bestposb:        | 关闭   |
| 信号配置         | Gpsephemb:       | 死因 🗸 | Gpsephemb:       | 外団 ~ | Gpsephemb:       | ※問 ~ |
| 恨导状态         | Gloephemerisb:   | 关闭 🗸 | Gloephemerisb:   | 关闭 🗸 | Gloephemerisb:   | 关闭   |
| 罗盘显示         | Bdsephemerisb:   | 关闭 🗸 | Bdsephemerisb:   | 关闭 🗸 | Bdsephemerisb:   | 关闭   |
| alause.      | Galephemerisb:   | 关闭 🗸 | Galephemerisb:   | 关闭 🗸 | Galephemerisb:   | 关闭   |
| 田程计          | Headingb:        | 关闭 🗸 | Headingb:        | 关闭 🗸 | Headingb:        | 关闭   |
|              | Rawimub:         | 关闭 🗸 | Rawimub:         | 关闭 🗸 | Rawimub:         | 关闭   |
|              | Corrimudata:     | 关闭 🗸 | Corrimudata:     | 关闭 🗸 | Corrimudata:     | 关闭   |
|              | Inspvab.         | 关闭 🗸 | Inspvab:         | 关闭 🗸 | Inspvab:         | 关闭   |
|              | Inspvaxb:        | 关闭 🗸 | Inspvaxb:        | 关闭 🗸 | Inspvaxb:        | 关闭   |
|              | Timedwheeldatab: | 关闭 🗸 | Timedwheeldatab: | 关闭 🗸 | Timedwheeldatab: | 关闭   |
|              | 日保存              |      | 日保存              |      | 日保存              |      |

将输入类型设置为轮速协议时,可以通过 C 口或 CAN 口输入轮速协议数据, 提高位置解算精度。

数据可以通过 C 口 RJ45 口以及 USB 口进行输出,具体数据类型包括融合数据 CHC、原始数据、星历数据、IMU 原始数据等。若输出数据较多且频率较高时,可采用 USB 口进行输出。

CAN ID 设置,是用来修改默认的 CAN ID, 避免 CAN ID 冲突发生。该界面的 CAN ID 显示数值为 10 进制数据,而实际 CAN 口输出的数据是 16 进制。例如时 间的 CAN ID 是 800,则实际输出的时间 CAN ID 为 320。若想得到自己想要的 16 进制 CAN ID,则在该界面将对应的数据的 CAN ID 修改为与之对应的 10 进制数 字,点击保存即可。

| CHCNAV 4 | ≦ <u>∭</u>     |               |                             |       |  |
|----------|----------------|---------------|-----------------------------|-------|--|
| 接收机状态    | 选择配置 ×         |               |                             |       |  |
| ♦ 卫星     | □ 保存           |               |                             | 凹 保存  |  |
| 🔀 接收机配置  | CAN ID设置       |               |                             |       |  |
| 数据记录     |                |               |                             |       |  |
| ✿ I/O设置  | 提示:            | 以下CAN ID均为十进制 |                             |       |  |
| 중 网络设置   | CAN协议版本:       | CAN协议1.0      | ~                           |       |  |
| 88 模块设置  | CAN口速率:        | 500000        | <ul> <li>✓ Bit/s</li> </ul> |       |  |
|          | CAN口输出控制:      | 1Hz           | ~                           |       |  |
| ▲ 云服务设置  | 时间 ID:         | 800           | ●标准帧                        | ◎ 扩展帧 |  |
| ▲ 惯导     | IMU角速度原始值 ID:  | 801           | ● 标准帧                       | ◎ 扩展帧 |  |
|          | IMU加速度原始值 ID:  | 802           | ●标准帧                        | ◎ 扩展帧 |  |
|          | INS定位状态 ID:    | 803           | ● 标准帧                       | ◎ 扩展帧 |  |
|          | 走位经纬度 ID:      | 804           | ◉ 标准帧                       | ◎ 扩展帧 |  |
| • 罗兰亚示   | 海拔高度 ID :      | 805           | ◉ 标准帧                       | ◎ 扩展帧 |  |
| ▶ 选择配置   | 位置西格玛 ID :     | 806           | ◉ 标准帧                       | ◎ 扩展帧 |  |
| ▶ 里程计    | 大地坐标系速度 ID:    | 807           | ◉ 标准帧                       | ◎ 扩展帧 |  |
|          | 大地坐标系速度西格玛 ID: | 808           | ◉ 标准帧                       | ◎ 扩展帧 |  |
|          | 车辆坐标系加速度 ID:   | 809           | ◉ 标准帧                       | ◎ 扩展帧 |  |
|          | 姿态角 ID :       | 810           | ◉ 标准帧                       | ◎ 扩展帧 |  |
|          | 姿态角西格玛 ID:     | 811           | <ul> <li>标准帧</li> </ul>     | ◎扩展帧  |  |
|          | 车辆坐标系角速度 ID :  | 812           | ● 标准帧                       | ◎ 扩展帧 |  |

CAN 的协议版本分为 1.0 和 2.0, 相对于 1.0 版本, 2.0 版本将经纬度拆分为 经度和纬度,同时提高了姿态、位置 定位经度 ID: 813

定位纬度 ID: 814

定位经纬度 ID: 804

| 提示:                                                                | 以下CAN ID均                                                               | 为十           | 进制                             |                |  |
|--------------------------------------------------------------------|-------------------------------------------------------------------------|--------------|--------------------------------|----------------|--|
| CAN协议版本:                                                           | CAN协议1.0                                                                | ~            |                                |                |  |
| CAN口速率:                                                            | CAN协议1.0                                                                |              | Bit/s                          |                |  |
| CAND 输出控制:                                                         | CAN协议2.0                                                                |              |                                |                |  |
|                                                                    |                                                                         |              |                                |                |  |
| 提示:<br>CAN协议版本:                                                    | 以下CAN ID均<br>CAN协议1.0                                                   | 为十           | 进制                             |                |  |
| 提示:<br>CAN协议版本:<br>CAN口速率:                                         | 以下CAN ID均<br>CAN协议1.0<br>500000                                         | 为十<br>~<br>~ | 进制<br>Bit/s                    |                |  |
| 提示:<br>CAN协议版本:<br>CAN口速率:<br>CAN口输出控制:<br>时间 ID:<br>MUL色速度面给值 ID: | 以下CAN ID均<br>CAN协议1.0<br>500000<br>100000<br>125000<br>250000           | 为十           | ─进制<br>Bit/s<br>● 标准帧<br>● 标准帧 | ●扩展帧           |  |
| 提示:<br>CAN协议版本:<br>CAN口速率:<br>CAN口输出控制:<br>时间 ID:<br>IMU角速度原始值 ID: | 以下CAN ID均<br>CAN协议1.0<br>500000<br>100000<br>125000<br>250000<br>500000 | 为十           | ─进制<br>Bit/s<br>● 标准帧<br>● 标准帧 | ● 扩展帧<br>● 扩展帧 |  |

CAN 口输出控制可以更改 CAN 口输出的数据频率(1-100HZ)。

| CHCNAV 华       |                |              |      |       |       |  |
|----------------|----------------|--------------|------|-------|-------|--|
| <b>夏</b> 接收机状态 | 选择配置×          |              |      |       |       |  |
| ▶ 卫星           | 回保存            |              |      |       | □ 保存  |  |
| ★ 接收机配置        | CANIDIRE       | )            |      |       |       |  |
| Ⅲ 数据记录         | CARTIDISC      |              |      |       |       |  |
| ✿ I/O设置        | 提示:            | 以下CAN ID均分   | 为十进制 |       |       |  |
|                | CAN协议版本:       | CAN协议1.0     | ~    |       |       |  |
| 88 模块设置        | CAN口速率:        | 500000       | ~    | Bit/s |       |  |
| 参 固件           | CAN口輸出控制:      | 1Hz          | ~    |       |       |  |
| ▲ 云服务设置        | 时间 ID:         | 天闭<br>1Hz    |      | ◉ 标准帧 | ◎ 扩展帧 |  |
| ▲ 惯导           | IMU角速度原始值 ID:  | 5Hz<br>10Hz  |      | ◉ 标准帧 | ◎ 扩展帧 |  |
| ▶ 惯导配置         | IMU加速度原始值 ID:  | 20Hz<br>50Hz |      | ◉ 标准帧 | ◎ 扩展帧 |  |
| ▶ 懦异状态         | INS定位状态 ID:    | 100Hz        |      | ◉ 标准帧 | ◎ 扩展帧 |  |
| ▶ 罗盘显示         | 定位经纬度 ID:      | 804          |      | ◉ 标准帧 | ◎ 扩展帧 |  |
|                | 海拔高度 ID:       | 805          |      | ◉ 标准帧 | ◎ 扩展帧 |  |
|                | 位置西格玛 ID:      | 806          |      | ◉ 标准帧 | ◎ 扩展帧 |  |
|                | 大地坐标系速度 ID:    | 807          |      | ◉ 标准帧 | ◎ 扩展帧 |  |
|                | 大地坐标系速度西格玛 ID: | 808          |      | ◉ 标准帧 | ◎ 扩展帧 |  |
|                | 车辆坐标系加速度 ID:   | 809          |      | ◉ 标准帧 | ◎ 扩展帧 |  |
|                | 姿态角 ID :       | 810          |      | ◉ 标准帧 | ◎ 扩展帧 |  |
|                | 姿态角西格玛 ID:     | 811          |      | ◉ 标准帧 | ◎ 扩展帧 |  |
|                | 车辆坐标系角速度 ID:   | 812          |      | ◉ 标准帧 | ◎ 扩展帧 |  |

同时还支持修改 ID 的类型,分为标准帧和扩展帧,标准帧的范围为 000-7FF, 扩展帧的范围为 0000 0000-1FFF FFFF。以时间 ID 为例,10 进制 ID 为 800,若 选择标准帧,则输出信息中 CAN ID 为 0x320;若选择扩展帧,则 CAN ID 为 0x0000 0320,其他 ID 以此类推。

### 2.11 平面坐标配置

本产品支持平面坐标输出,可以在网页端配置平面参数后,即可输出。

| CHCNAV 4                                | ≦测I             | //               |           |           |            |            | SN:3666674 | Pt V U |
|-----------------------------------------|-----------------|------------------|-----------|-----------|------------|------------|------------|--------|
| 接收机状态                                   | 平面坐标系参数设置 ×     |                  |           |           |            |            |            |        |
| ▶ 卫星                                    | 方向              | )                | 投影        |           | 基准转换       |            |            | Í      |
| 🗶 接收机配置                                 |                 |                  | _         |           |            |            |            |        |
| ■ 数据记录                                  | 横轴正方向:          | at 👻             | 投影方法:     | 横轴覆卡托投影 🗸 | 转换模型:      | 布尔莎七教数 🗸 🗸 |            |        |
| ✿ I/0设置                                 | 纵轴正方向:          | 东 🗸              | 中央子午线:    | 1170'0"E  | X平移[m]:    | 0          |            |        |
|                                         | - Mitta         |                  | 纬度原点:     | 0°0'0"S   | Y平移[m]:    | 0          |            |        |
| 98 模块设置                                 |                 |                  | 平均纬度:     | 0*0'0''S  | Z平移[m]:    | 0          |            |        |
| ▲ 固件                                    | 椭球名(源):         | WGS84 🗸          | 长度比       | 1         | X轴旋转[s]:   | 0          |            |        |
| ◆ 云服祭设署                                 | 长半轴(m):         | 6378137          | 东向加常数[m]: | 500000    | Y轴旋转[s]:   | 0          |            |        |
|                                         | 扁率倒数[1/f]:      | 298.2572236      | 北向加常数[m]: | 0         | Z轴旋转[s]:   | 0          |            |        |
| ◆ ○ ● ● ● ● ● ● ● ● ● ● ● ● ● ● ● ● ● ● | 椭球名(目标):        | China CGCS2000 🗸 | 投影面高[m]:  | 0         | 尺度因子[ppm]: | 1          |            |        |
|                                         | 长半轴(m):         | 6378137          |           |           |            |            |            |        |
| +                                       | 扁率倒数[1/]:       | 298.257222101    |           |           |            |            |            |        |
|                                         | 水平平差            |                  | 垂直平差      |           | ]          |            |            |        |
|                                         | 转换模型:           | 普通四参数 🗸          | 拟合模型:     | 无构合 🗸     |            |            |            |        |
|                                         | X平移[m]:         | 0                |           |           |            |            |            |        |
|                                         | Y平移[m]:         | 0                |           |           |            |            |            |        |
|                                         | 旋转角:            | 0°0'0"           |           |           |            |            |            |        |
|                                         | 尺度因子(非<br>ppm): | 1                |           |           |            |            |            |        |

相关参数配置完成后,会在惯导配置的惯导状态栏显示:

| CHCNAV 4       | <b>≦</b> ∭              |                                        | SN:3666674 💎 中文 🗸 F 退出     |
|----------------|-------------------------|----------------------------------------|----------------------------|
| 接收机状态          | 惯导状态×                   |                                        |                            |
| ▶ 卫星           | #本                      |                                        |                            |
| ★ 接收机配置        |                         | (##+ 0.000000                          | 5: 0.000000                |
| 數据记录           | Gnss模式:不定位不定向           | 经度: 0.000000                           | δ: 0.000000                |
| 🛟 I/O设置        | 组合信息:初始化                | 高程: 0.000000<br>X: 0.000000            | δ: 0.000000                |
| 网络设置           |                         | Y: 0.000000                            |                            |
| <b>88 模块设置</b> |                         | ;];; 0.000000                          |                            |
| ● 固件           |                         | 东: 0.000000<br>憲: 0.000000             |                            |
| ▲ 云服务设置        |                         | 水准面分高: 0.000000                        |                            |
| ▲ 惯导           | _                       |                                        |                            |
| ▶ 惯导配置         | 速度                      | ~~~~~~~~~~~~~~~~~~~~~~~~~~~~~~~~~~~~~~ |                            |
| ▶ #\$\$#\$\$   |                         | 摇动: 0.000000<br>平44: 0.000000          | δ: 0.000000<br>δ: 0.000000 |
| ▶ 罗盘显示         | L: 0.000000 δ: 0.000000 | (ft/2): -0.000000                      | δ: 0.000000                |
| ▶ 选择配置         | 地面速度: 0.000000          | 速度航向: 0.000000                         |                            |
| ▶ 里程计          | Refer                   | CNISS方位色测量系统(CAMS)                     |                            |
|                |                         |                                        |                            |
|                | #a: 0<br>Ю: 0           | <u>王卫星</u> 数: 0<br>次卫星数: 0             |                            |
|                |                         | L                                      |                            |
|                | 里程计                     |                                        |                            |
| ▲ 平面坐标系参数设置    | 速度:                     |                                        |                            |

其中 XYZ 坐标为 WGS84 椭球下的空间直角坐标,北东高数据即为平面坐标,可在惯导->选择配置中输出:

| CHCNAV 1                  | É∭I            | /                                        |                |             |                | SN:36666 | 74 🔷 中文 🗸 🖓 退出 |
|---------------------------|----------------|------------------------------------------|----------------|-------------|----------------|----------|----------------|
| 接收机状态                     | 选择配置 ×         |                                          |                |             |                |          |                |
| ◆ 卫星                      | 串口に设置          |                                          | 串□422设置        |             | USBigg         |          |                |
| ★ 接收机配置                   |                |                                          |                |             |                |          |                |
| 數据记录                      | 输入类型:          | 无数語                                      | 输入类型:          | 无数据         | 输入类型:          | 无数据      |                |
| <b>さ I/O设置</b>            | GPCHC:         | 知 ~                                      | GPCHC:         | <b>关闭</b> 💙 | GPCHC:         | 关闭 💙     |                |
| ● 网络沿簧                    | GPGGA:         | 关闭 🖌                                     | GPGGA:         | 关闭 🖌        | GPGGA:         | 关闭 🖌     |                |
| • Pastoca                 | GPRMC:         | 关闭 🗸                                     | GPRMC:         | 关闭 🗸        | GPRMC:         | 关闭 🗸     |                |
| 36 使块设置                   | GPVTG          | ₩(F) ~                                   | GPVTG:         | ※闭 ~        | GPVTG:         | 美团 🗸     |                |
| ◎ 固件                      | GPXYZ          | 郑团 🗸                                     | GPXYZ:         | 关闭 🗸        | GPXYZ:         | 关闭 🗸 🗸   |                |
| ▲ 云服务设置                   | GPNEU:         | 关闭 🗸                                     | GPNEU:         | <b>关闭 ~</b> | GPNEU:         | 关闭 🗸     |                |
| ↓ 惯导                      | 自定义:           | 关闭 🗸                                     | 自定义:           | 关闭 🗸        | 自定义:           | 关闭 🗸 🗸   |                |
| <ul> <li> 信号配置</li> </ul> | Rangeb         | 知 ~                                      | Rangeb:        | 关闭 🗸 🗸      | Rangeb:        | 关闭 🗸     |                |
| ▶ 惯导状态                    | Bestposb       | 关闭 🗸                                     | Bestposb:      | 关闭 🗸        | Bestposb:      | 关闭 🗸     |                |
| ▶ 罗盘显示                    | Gpsephemb      | 关闭 🗸                                     | Gpsephemb:     | 关闭 🗸        | Gpsephemb:     | 关闭 🗸     |                |
| ▶ 选择配置                    | Gloephemerisb: | 关闭 🗸                                     | Gloephemerisb: | V BR        | Gloephemerisb: | 关闭 🗸     |                |
| ▶ 里程计                     | Bdsephemerisb: | 关闭 🗸                                     | Bdsephemerisb: | 关闭 🗸        | Bdsephemerisb: | 关闭 🗸     |                |
|                           | Galephemerisb: | )))) (1) (1) (1) (1) (1) (1) (1) (1) (1) | Galephemerisb: | ) (形成       | Galephemerisb: | 关闭 🗸     |                |
|                           | Headingb:      | 关闭 🗸                                     | Headingb:      | 关闭 🗸        | Headingb:      | 关闭 🗸     |                |
|                           | Rawimub        | <b>秋田</b>                                | Rawimub:       | - EM        | Rawimub:       | 关闭 🗸     |                |
|                           | Corrimudata    | 知 🗸                                      | Corrimudata:   | 关闭 🗸        | Corrimudata:   | 关闭 🗸     |                |
|                           | Inspvab:       | 关闭 🗸                                     | Inspvab:       | × 因         | Inspvab:       | 关闭 🗸     |                |
| ▲ 平面坐标系参数设置               | Inspvaxb:      | 关闭 🗸                                     | Inspvaxb:      | 关闭 🗸        | Inspvaxb:      | 关闭 🗸     |                |

# 3 简易操作说明

### 3.1 设置差分数据

进入网页界面后,可查看仪器的搜星状态、固件升级、工作状态等。进入到 IO配置界面,选择"RTK客户端",点击"连接",连接协议可以选择NTRIP/TCP/APIS 协议,输入账号密码等相关信息后,最后点击"确定"。

| ば态    | I/O设置×                          |                    |                                        |      |             |
|-------|---------------------------------|--------------------|----------------------------------------|------|-------------|
|       | 类型                              | 摘要                 | 输出                                     | 连接状态 | 修改          |
| 電話    | 1 RTK客户端                        | 211.144.118.5:2102 |                                        | 未连接  | 2 注 按 断开 详情 |
| 渌     | 2 TCP/UDP_Client1/Ntrip Server1 | 192.168.3.18.9900  |                                        | 未连接  | 连接 旺开 详情    |
| 置 1   | 3 TCP/UDP_Client2/Ntrip Server2 | 192.168.3.18:9901  | ■ I/0设置<br>区                           | 未连接  | 连接 雌开 详情    |
| am 🛛  | 4 TCP/UDP_Client3/Ntrip Server3 | 192.168.3.18.9902  | 连接协议: NTRIP                            | 未连接  | 连接 既开 详惜    |
|       | 5 TCP/UDP_Client4/Ntrip Server4 | 192.168.3.18.9903  | 远程P: 211.144.118.5                     | 未连接  | 连接 戲开 详情    |
|       | 6 TCP/UDP_Client5/Ntrip Server5 | 192.168.3.18.9904  | 111日 111日 111日 111日 111日 111日 111日 111 | 未连接  | 连接 既开 详惜    |
|       | 7 TCP/UDP_Client6/Ntrip Server6 | 192.168.3.18.9905  |                                        | 未连接  | 连接 戲开 译儀    |
|       | 8 TCP Server/NTRIP Caster1      | 9901               | 密码: xx                                 | 已关闭  | 连接 輕开 详惜    |
|       | 9 TCP Server/NTRIP Caster2      | 9902               |                                        | 已关闭  | 连接 雌开 详悟    |
|       | 10 TCP Server/NTRIP Caster3     | 9903               |                                        | 已关闭  | 连接 戲开 详情    |
|       | 11 TCP Server/NTRIP Caster4     | 9904               |                                        | 已关闭  | 连接 輕开 详悟    |
|       | 12 串口(DB9)                      | 9600               |                                        |      | 82          |
| 置     | 13 串口C                          | 460800             |                                        |      | @ <b>2</b>  |
| 全     | 14 串口(422)                      | 460800             |                                        |      | 82          |
| 5.000 |                                 |                    |                                        |      |             |

#### 3.2 惯导设置

点击左侧"惯导"里面的"惯导配置",可进行接收机的"融合数据设置" 和"车辆参数设置"。

#### (1) 融合数据设置

a. 输出参考点位

可选 IMU/天线相位中心/目标点,选择目标点作为输出参考点位时,需要输入天线相位中心到目标点的矢量在车辆坐标系下的坐标,默认为天线相位中心。

b. 振动抑制等级

针对不同的安装载体,提供不同的振动抑制等级(0-5),当载体振动剧烈时,可选择高等级的振动抑制(3-5)来平滑 IMU 的数据输出,普通车辆采用默认等级即可(2);

c. 算法日志保存

设置设备内部的 IMU 日志、原始数据等的记录,关闭算法日志可降低系统负载,降低数据丢包概率,但关闭后无法记录设备状态,无法分析设备问题。

#### d. 实时组合

可选择关闭组合导航算法,采用纯卫导和 IMU 原始输出数据。

| CHCNAV 华测       | 11                     |        |     |    |
|-----------------|------------------------|--------|-----|----|
| 康收机状态     惯导配置× |                        |        |     |    |
| ▶ 卫星            |                        |        |     |    |
| ※ 接收机配置         |                        |        |     |    |
| 3 数据记录          | 输出参考点位                 | 天线相位中心 |     |    |
| I/O设置           | 振动抑制等级:                | 2      |     |    |
| ▶ 网络设置          | 算法日志保存:                | 打开     |     |    |
| 2 模块设置          | 实时组合:                  | 打开     |     |    |
| <b>周供</b>       |                        |        |     |    |
| 云服 <b>冬</b> 沿霄  |                        | 日保存    |     |    |
|                 |                        |        |     |    |
|                 |                        |        |     |    |
| 「「長守配直」「午辆参数设置」 |                        |        |     |    |
|                 | 使用于经数                  |        |     |    |
| ・罗里显示           | 工作模式:                  | 通用车载   |     |    |
| ▶ 选择配置          | 惯导到车辆坐标系夹角(deg):       | 0      | 0   | 0  |
| ▶ 里程计           | 配置误差:                  | 10     | 10  | 10 |
|                 | 定位天线到后轮中心杆臂(m):        | 0      | 0   | 0  |
|                 | 配置误差:                  | 1      | 1   | ]  |
| GNSS            | E向基线与车辆坐标系夹角(deg):     | 0      | 0   | 0  |
|                 | 配置误差:                  | 5      | 5   | 5  |
|                 | 惯导到GNSS定位天线杆臂(m):      | 0      | 0   | 0  |
|                 | 配置误差:                  | 1      | 1   | 1  |
| 里程计             | 十轮速精度(km/h)/转角精度(deg): | 0.1    | 0.1 |    |
|                 | 里程计延迟(ms):             | 20     |     | -  |
|                 | 轮距(m):                 | 1.6    | 2.6 | J  |
|                 |                        |        | 日保存 |    |

#### (2) 车辆参数设置

#### A. 使用天线数

单双天线选择,针对实际使用情况选择单天线或者双天线选项。

#### B. 工作模式

针对不同的应用场景设备支持多种工作模式,分别为车载模式(适用于一般汽车, 最大车速大于 15KM/h),低速模式(一般应用于巡检机器人,最大速度小于 15KM/h),轨道交通(适用与高铁、火车等),农机(适用于农业拖拉机)等

#### C. 惯导到车辆坐标系夹角

# CHCNAV

分别代表设备与车辆的俯仰、横滚和方位角,旋转的角度和正负值符合右手定则。 按照标准放置(设备水平放置,Y箭头指向前进方向)此处全部输0,如图3.2.1 所示;如果设备左右安装,线缆一侧为左(设备绕着Z轴朝X方向旋转90度), 按照右手法则第三个空格输入-90,如图3.2.2所示;

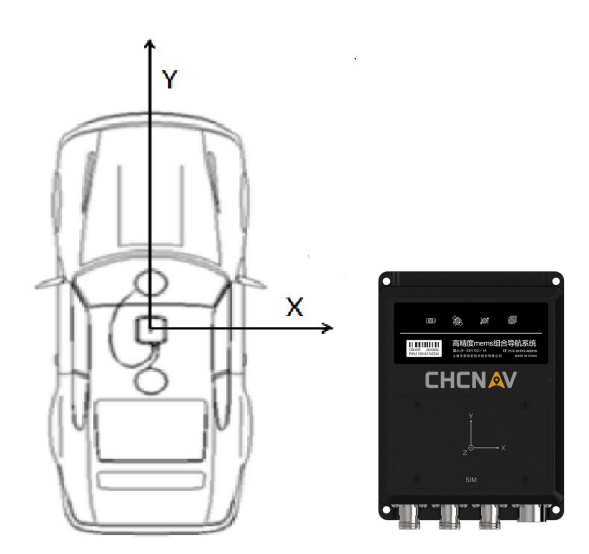

3.2.1 标准安装

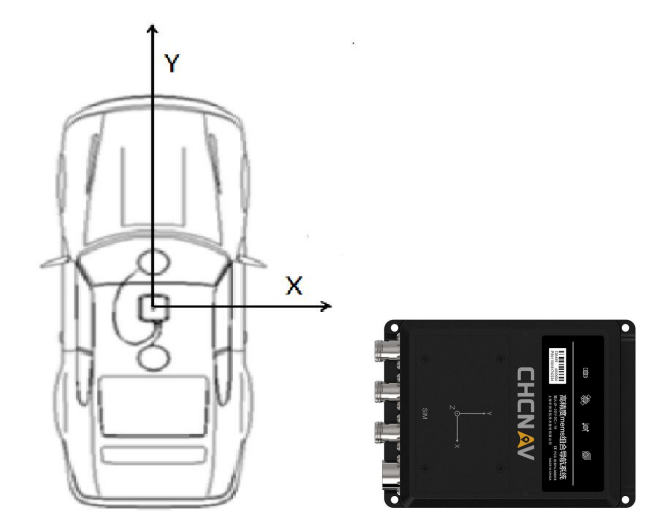

图 3.2.2 绕 Z 轴旋转-90°安装

#### D. 定位天线到后轮中心杆臂

分别为 xyz, 左右方向为 x, 前后方向为 y, 上下方向为 z, 单位为 m。例如: 天 线在后轮中心的左边 0.3米(一般放在车子中心线, 则为 0), 前面 0.5米, 上

面1米, 输入值则为0.3, -0.5, -1。

#### E. GNSS 定向基线与车辆坐标系夹角

如果天线前后安装且高度基本一致,则此处都输0,如果定位天线在左,定向天 线在右,则第三格输入-90;

#### F. 惯导到 GNSS 定位主天线矢量

分别为 xyz, 左右方向为 x, 前后方向为 y, 上下方向为 z, 单位为 m, 定位天线 在设备的右前上为正;

#### G. 里程计轮速精度(km/h)/转角精度(deg)和里程计延迟

这些数据需要由客户提供初始值,如无车辆信息输入时,可不进行设置;

#### H. 轮距

分别为左右轮距和前后轮距,全部设置完点击保存。

注意: (1)设置完成之后刷新页面,然后重新进入参数设置界面,查看是否设置成功,以免忘记保存造成数据不准确。(2)每次点击上图的"保存"按钮,必须重新标定。

#### 3.3 设备初始化

参数设置完成,设备开始进行跑车标定,标定只需要一次,大约5到10分钟,之后每次设备启动初始化时间为1分钟左右,以网页里面 INS 状态为准, INS 模式"初始化"代表正在初始化中,"组合模式"代表初始化完成。(设备正面 状态灯常亮即代表初始化完成)

| CHCNAV 1       | ≦测                           | SN:3221911 - 中文                                         |
|----------------|------------------------------|---------------------------------------------------------|
| ● 接收机状态        | 【 信导状态 ×                     |                                                         |
| 、卫星            | 14×                          |                                                         |
| 接收机配置          |                              |                                                         |
| 数据记录           | - Ins模式: 组合导航                | 纬度: 31.165580 5: 0.083170                               |
| RANNING        | GIISS模式。 单点走过走问<br>GNSS LIMU | 空度: 121.207710 0. 0.103001<br>高程: 36.961349 δ. 0.096160 |
| I/0设置          |                              | 水准面分离: 0.000000                                         |
| 网络设置           |                              |                                                         |
| 模块设置           | 速度                           | 姿态                                                      |
| 固件             | 东: 0.003242                  | 摇动: 0.080573 ठ: 0.011923                                |
| 信息             | it: -0.001967 δ: 0.004378    | 平斜: 0.231069 ð: 0.056918                                |
| 1000           | 上: -0.001764 ō: 0.001930     | 航向: 236.890441 ठ: 0.051446                              |
| • 惯导配置         | 地面速度: 0.003792               | 速度航向: 0.000000                                          |
| ▶ 侯导状态         |                              |                                                         |
| ▶ 罗盘显示         |                              | GNSS方位角测量系统(GAMS)                                       |
| ▶ 洗搔配置         | 周: 2064                      | 主卫星数: 38                                                |
| Page 1 Provide | 71. 071500                   |                                                         |

# 3.4 数据输出

点击左侧 I/O 设置进入设置界面,选择想要数据输出的串口,点击右侧"设置"按钮,进行波特率的设置。

串口(A)对应线缆的 A\_RS232 接口,可设置波特率以及 nmea-0183 数据输出, RJA5、串口 C 和串口(B)对应线缆的 C\_RS232 接口、B\_RS232 接口,可设置波 特率,数据输出格式在惯导选择设置里面设置。

| 接收机状态 | I/0设置×                        |                    |                 |      |                 |
|-------|-------------------------------|--------------------|-----------------|------|-----------------|
| 卫星    | 类型                            | 摘要                 | 輸出              | 连接状态 | 修改              |
| 接收机配置 | 1 RTK客户端                      | 211.144.118.5:2102 |                 | 未连接  | 连接 断开 详情        |
| 数据记录  | 2 TCP/UDP_Client1/Ntrip Serve | 192.168.3.18:9900  | 🛛 串口设置 (CD) 🛛 🛛 | 未连接  | 连接 販开 详情        |
| I/0设置 | 3 TCP/UDP_Client2/Ntrip Serve | 192.168.3.18:9901  | 波特率: 460800 🖌   | 未连接  | <b>连接 低开 详情</b> |
| I/0设置 | 4 TCP/UDP_Client3/Ntrip Serve | 192.168.3.18:9902  |                 | 未连接  | 连接 甌开 详情        |
|       | 5 TCP/UDP_Client4/Ntrip Serve | 192.168.3.18:9903  |                 | 未连接  | 连接 断开 详情        |
|       | 6 TCP/UDP_Client5/Ntrip Serve | 192.168.3.18:9904  |                 | 未连接  | 连接 断开 详情        |
|       | 7 TCP/UDP_Client6/Ntrip Serve | 192.168.3.18:9905  |                 | 未连接  | <b>连接 低开 详情</b> |
|       | 8 TCP Server/NTRIP Caster1    | 9901               |                 | 已关闭  | 连接 甌开 详情        |
|       | 9 TCP Server/NTRIP Caster2    | 9902               |                 | 已关闭  | 连接 断开 详情        |
|       | 10 TCP Server/NTRIP Caster3   | 9903               |                 | 已关闭  | 连接 断开 详情        |
|       | 11 TCP Server/NTRIP Caster4   | 9904               |                 | 已关闭  | 连接 低开 详情        |
|       | 12 串口(A)                      | 9600               |                 |      | 设置              |
|       | 13 串口C                        | 460800             |                 |      | 设置              |
|       | 14 串口 (422)                   | 230400             |                 |      | 设置              |
| 网络设置  | 15 串口(B)                      | 9600               |                 |      | 设置              |
| 模块设置  |                               |                    |                 |      |                 |
| 同社    |                               |                    | ų               |      |                 |

### 3.5 里程计配置

本产品支持外接里程计提高定位精度,从 CAN 口接入轮速信号后,需要进行相关的配置,里程计的配置界面如下图所示:

| CHCNAV 华测                     | 1                           | /           |            |       |           |    |
|-------------------------------|-----------------------------|-------------|------------|-------|-----------|----|
| 接收机状态                         |                             |             |            |       |           |    |
| ▶ 卫星                          | wh. (18 +27                 | Matazala    |            |       |           |    |
| ★ 接收机配置                       | 我们告诉了了。                     | Notorola    |            |       |           |    |
| ■ 数据记录                        | 提示                          | 以下数据ID均为十进制 |            |       |           |    |
|                               | 年 <del>初</del> 速度<br>数据 ID: | 821         | ID类型:      | 标准帧   | 偏移量       | 0  |
| ● 网络设置                        | 比例系数:                       | 1           | 起始位:       | 0     | 数据长度:     | 16 |
| 00 档块设置                       | 数据类型:                       | 有符号 🗸       |            |       |           |    |
|                               |                             | -           |            |       |           |    |
|                               | 左轮速:<br>数据 ID:              | 820         | ID送型·      | 标准帧   | 信約导       | 0  |
| ▲ 本服务设置                       | 比例影数                        | 1           | 却始位        | 0     | 数据长度      | 16 |
| ↓ 惯导                          | 数据类型:                       | 有符号         | ASA IZ.    |       | MAR PLACE |    |
| ▶ 惯导配置                        |                             |             |            |       |           |    |
| <ul> <li>         ·</li></ul> | 右轮速:                        |             | 1.000      |       | _         |    |
| ▶ 罗盘显示                        | 数据 ID:                      | 820         | ID类型:      | 标准版   | 偏移量:      | 0  |
| ▶ 选择配置                        | 比例系数:                       | 1           | 起始位:       | 16    | 数据长度:     | 16 |
| ▶ 里程计                         | 数据类型:                       | 有符号 🗸       |            |       |           |    |
|                               | 方向盘转角:                      |             |            |       |           |    |
|                               | 数据 ID:                      | 820         | ID类型:      | 标准帧 🗸 | 偏移量:      | 0  |
|                               | 比例系数:                       | 1           | 起始位:       | 32    | 数据长度:     | 16 |
|                               | 数据类型:                       | 有符号 🗸 🖌     |            |       |           |    |
|                               | 林位                          |             |            |       |           |    |
|                               | 数据 ID:                      | 820         | ID类型:      | 标准帧 🗸 | 偏移量:      | 0  |
|                               | 比例系数:                       | 1           | 起始位:       | 48    | 数据长度:     | 8  |
|                               | 数据类型                        | 有符号 🗸       |            | I     |           |    |
|                               |                             |             |            |       |           |    |
|                               |                             |             | Till meter |       |           |    |
|                               |                             |             | 日保存        |       |           |    |
|                               |                             |             |            |       |           |    |

轮速配置需要由用户提供轮速信息的相关资料,如下表格所示,配置需要的 信息在表中均有体现:

| 报文名称      | ID(16 进制<br>HEX) | 起始位<br>(Byte<br>.bit) | 字<br>序 | 数据<br>长度 | 系数    | 偏移<br>量 | ID 类型 | 单位       | 有无<br>符号 |
|-----------|------------------|-----------------------|--------|----------|-------|---------|-------|----------|----------|
| 车速        | 0x19FF402D       | 1.1                   | Intel  | 16       | 1/100 | 0       | 扩展帧   | km/<br>h | 无        |
| 方向盘转<br>角 | 0x19FF402D       | 3.1                   | Intel  | 16       | 1/10  | 0       | 扩展帧   | 度        | 有        |
| 档位信息      | 0x19FF402D       | 5.1                   | Intel  | 3        | 1     | 0       | 扩展帧   | /        | 无        |
| 左后轮速      | 0x19FF412D       | 5.1                   | Intel  | 16       | 1/100 | 0       | 扩展帧   | km/<br>h | 无        |
| 右后轮速      | 0x19FF412D       | 7.1                   | Intel  | 16       | 1/100 | 0       | 扩展帧   | km/<br>h | 无        |

以上表为例,配置里程计信息,如图:

| 数据格式   | Intel       |       |       |       |    |
|--------|-------------|-------|-------|-------|----|
|        |             |       |       |       |    |
| 提示:    | 以下数据ID均为十进制 |       |       |       |    |
| 车辆速度   |             |       |       |       |    |
| 数据 ID: | 436158509   | ID类型: | 扩展帧 🗸 | 偏移量   | 0  |
| 比例系数:  | 100         | 起始位:  | 0     | 数据长度: | 16 |
| 数据类型:  | 无符号 🗸       |       |       |       |    |
| 左轮速:   |             |       |       |       |    |
| 数据 ID: | 436158765   | ID类型: | 扩展帧 🗸 | 偏移量   | 0  |
| 比例系数:  | 100         | 起始位:  | 32    | 数据长度: | 16 |
| 数据类型:  | 无符号 🗸       |       |       |       |    |
| 右轮速:   |             |       |       |       |    |
| 数据 ID: | 436158765   | ID类型: | 扩展帧 🗸 | 偏移量   | 0  |
| 比例系数:  | 100         | 起始位:  | 48    | 数据长度: | 16 |
| 数据类型:  | 无符号 🗸       |       |       |       |    |
| 方向盘转角: |             |       |       |       |    |
| 数据 ID: | 436158509   | ID类型: | 扩展帧 🗸 | 偏移量:  | 0  |
| 比例系数:  | 10          | 起始位:  | 16    | 数据长度: | 16 |
| 数据类型:  | 有符号         |       |       |       |    |
| 档位:    |             |       |       |       |    |
| 数据 ID: | 436158509   | ID类型: | 扩展帧 🗸 | 偏移量:  | 0  |
| 比例系数:  | 1           | 起始位:  | 32    | 数据长度: | 3  |
| 数据类型:  | 无符号         |       | 50    |       |    |

如图,数据格式分为 Intel 和 Motorola 格式,根据提供的信息选择对应的格式;车辆速度、左轮速、右轮速、方向盘转角和档位为对应轮速信息,若输入的轮速信息中包含相关信息,则需要把对应的方框勾选上,否则无需勾选,其中左、右轮速一般为左右后轮的轮速,如图:

| 车辆速度:  |           |   |       |     |   |
|--------|-----------|---|-------|-----|---|
| 数据 ID: | 436158509 |   | ID类型: | 扩展帧 | ~ |
| 比例系数:  | 100       |   | 起始位:  | 0   |   |
| 数据类型:  | 无符号       | ~ |       |     |   |

数据 ID 即为对应输入信息的 ID,以表格中提供的车速信息为例,16 进制 ID 为 0x19FF402D,在计算器中转化成十进制数:

| 计算器 | 8                  | -            |         | ×  |
|-----|--------------------|--------------|---------|----|
| ≡   | 程序员                |              |         |    |
|     |                    | 19F          | F 40    | 2D |
| HEX | 19FF 402D          |              |         |    |
| DEC | 436,158,509        |              |         |    |
| ОСТ | 3 177 640 055      |              |         |    |
| BIN | 0001 1001 1111 111 | 11 0100 0000 | 0010 11 | 01 |

将对应的 436158509 十进制数据填入数据 ID, ID 类型根据轮速信息选择标准帧 或扩展帧;

偏移量根据传入轮速信息的计算方式不同而有所差异,传入信息的计算方式 若为<u>**真值=比例系数**×原始值 + 偏移量</u>的形式,则网页填写的偏移量数值为<u>-偏</u> 移量;若传入信息的计算方式为<u>真值=(原始值+偏移量)×比例系数</u>的形式, 则网页填写的偏移量数值为<u>-比例系数×偏移量(注:此计算公式中的比例系数</u> 均为原始提供的比例系数,非网页填写转换后的系数);以偏移量-20,车速信 息为例:若客户轮速信息采用第一种计算方式,则偏移量为 20;若客户轮速信 息才哟第二种计算方式,则偏移量为 0.2。

比例系数(或精度)一般为1/比例系数,以表中车速为例,实际填入数值为100;

起始位为数据起始位置,一般从0开始,例如车速,表中为1.1,填入数值为0, 左轮速为5.1,填入数值为32(5.1-1.1=4byte=32bit);如果给出信息中包含起始位,将原始数据填入即可,如图:

| Signal Name<br>信号名称 | Signal<br>Description<br><i>信号描述</i> | Byte Order<br>排列格式<br>(Intel/Motorola) | Start<br>Byte<br>起始字节 | Start<br>Bit<br>起始位 |
|---------------------|--------------------------------------|----------------------------------------|-----------------------|---------------------|
| Wheel_Speed_RL_Data | 左后轮轮速                                | Motorola LSB                           | 2                     | 20                  |
| Wheel_Speed_RR_Data | 右后轮轮速                                | Motorola LSB                           | 0                     | 4                   |
| ESP_VehicleSpeed    | 车速                                   | Motorola LSB                           | 4                     | 36                  |
| SAS_SteeringAngle   | 方向盘转角                                | Motorola LSB                           | 0                     | 7                   |

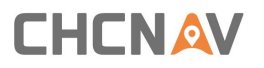

| ACM_ActuatorPRNDStatus | 档位<br>PRND | Motorola LSB | 0 | 7 |
|------------------------|------------|--------------|---|---|
|------------------------|------------|--------------|---|---|

将起始位数值填入即可。

数据长度信息根据轮速信号中定义的信号长度进行填入,以车速为例,填入 16即可;数据类型分为有符号和无符号两种,根据轮速信号给出的信息进行填 写,若轮速信号未明确标出有无符号,也可根据最大最小值进行判定,若最小值 存在负数,则表明一般为有符号。

若使用 dbc 文件进行填写,数据 ID 按照 dbc 文件填写即可,数据起始位按照公式 n=N+7-(N%8)×2,其中 N为 dbc 文件中的起始位,n为网页应填的数 值,如图:

BO 291 ESC RearWheelSpeedsKPH: 8 Vector XXX SG ESC RRWheelSpeedInvalid SG ESC RRWheelDirection : 20 200 + (1,0) [0|1] "bit" PAS SG ESC RRWheelSpeedKPH : 23|13@0+ (0.05625,0) [0|460.6875] "KPH" PAS SG ESC RRWheelSpeedKPH : 23|13@0+ (0.05625,0) [0|460.6875] "KPH" PAS SG ESC RearWheelSpeedsKPH AliveCoun : 51|4@0+ (1,0) [0|15] "bit" PAS SG ESC RearWheelSpeedsKPH AliveCoun : 63|8@0+ (1,0) [0|255] "bit" PAS SG ESC RLWheelSpeedInvalid : 8|1@0+ (1,0) [0|1] "bit" PAS SG ESC RLWheelDirection : 10|2@0+ (1,0) [0|3] "bit" PAS

以上图为例,网页填写为,数据 ID: 291,起始位: 0,数据长度: 13,比 例系数: 1÷0.05625=17.78,其他选项参考给出信息填写即可。

#### 3.6 com 口命令配置

接收机支持从 C\_RS232, RS422 以及 USB 口输入指令进行部分配置(输出数据,更改 B、C 口波特率,配置惯导参数,登录 CORS),第一次配置时需进入网页进行相关更改,如图:

| ICNAV 1 | ≤测             |             |   |                 |     |   |                |        |
|---------|----------------|-------------|---|-----------------|-----|---|----------------|--------|
|         | 选择配置×          |             |   |                 |     |   |                |        |
|         | ま口に设置          |             |   | <b>串□422</b> 设置 |     |   | USE            |        |
| I .     | HI OK          |             |   | HILL THE REAL   |     |   |                |        |
| 3       | 输入类型:          | 无数据         | ~ | 输入类型:           | 无数据 | ~ |                | 输入类型:  |
| 010.00  | GPCHC:         | 无数据<br>差分数据 |   | GPCHC:          | 关闭  | ~ |                | GPCHC: |
| 1/0设直   | GPGGA:         | 轮速协议        |   | GPGGA:          | 关闭  | ~ |                | GPGGA: |
| 网络设置    | GPRMC:         | 命令<br>美闭    | ~ | GPRMC:          | 关闭  | ~ |                | GPRMC: |
| 模块设置    | GPVTG:         | 关闭          | ~ | GPVTG:          | 关闭  | ~ | G              | PVTG:  |
| 14      | 自定义:           | 关闭          | ~ | 自定义:            | 关闭  | ~ | 自              | 定义:    |
| 云服务设置   | Rangeb:        | 关闭          | ~ | Rangeb:         | 关闭  | ~ | Rang           | eb:    |
| 馬导      | Bestposb:      | 关闭          | ~ | Bestposb:       | 关闭  | ~ | Bestpos        | b:     |
| 特配置     | Gpsephemb:     | 关闭          | ~ | Gpsephemb:      | 关闭  | ~ | Gpsephemb      | :      |
| 导状态     | Gloephemerisb: | 关闭          | ~ | Gloephemerisb:  | 关闭  | ~ | Gloephemerisb: |        |
| 皇显示     | Bdsephemerisb: | 关闭          | ~ | Bdsephemerisb:  | 关闭  | ~ | Bdsephemerisb: |        |
| PAR .   | Galephemerisb: | 关闭          | ~ | Galephemerisb:  | 关闭  | ~ | Galephemerisb: | 关      |
| 程计      | Headingb:      | 关闭          | ~ | Headingb:       | 关闭  | ~ | Headingb:      | 关闭     |
|         | Rawimub:       | 关闭          | ~ | Rawimub:        | 关闭  | ~ | Rawimub:       | 关闭     |
|         | Corrimudata:   | 关闭          | ~ | Corrimudata:    | 关闭  | ~ | Corrimudata:   | 关闭     |
|         | Inspvab:       | 关闭          | ~ | Inspvab:        | 关闭  | ~ | Inspvab:       | 关闭     |
|         | Inspyaxb:      | 关闭          | ~ | Inspvaxb:       | 关闭  | ~ | Inspvaxb:      | 关闭     |

在网页惯导-->选择配置中,输入类型选择命令模式,即可对对应的 com 口输入指令进行接收机配置具体指令如下:

#### A) Com 口波特率调整:

Com (comB、comC) 波特率;

B) 输出数据:

Log (GPGGA GPRMC GPCHC) ontime 1 (  ${\rm I} \pm {\rm I00HZ}$  );

Unlog (GPGGA GPRMC GPCHC);

C) 惯导参数设置:

| 命令       | 说明                   | 参数设置                                                                                                    |
|----------|----------------------|----------------------------------------------------------------------------------------------------|
| INSANGLE | 惯导到车<br>辆坐标系<br>安装夹角 | INSANGLE a1 a2 a3 a4 a5 a6<br>(1) a1 a2 a3 为惯导到车辆坐标系安装夹角:<br>车辆坐标系按照右手定则,依次绕 Z、X、Y 旋转到惯导安装<br>位置所需的三个旋转角度。小数,从左向右分别为 X、Y、Z,<br>单位(°)。<br>(2) a4 a5 a6 为夹角配置误差:<br>正小数,从左向右分别为 X、Y、Z,单位(°)。一般可设<br>置为 10 |

| HEAD INGOFFSE<br>T | GNSS 定向<br>基线与车<br>辆坐标系<br>夹角 | <ul> <li>HEADINGOFFSET a1 a2 a3 a4 a5 a6 <ul> <li>(1) a1 a2 a3 为GNSS 定向基线与车辆坐标系夹角:</li> <li>车辆坐标系按照右手定则,Y轴依次绕Z、X、Y旋转到定向基线方向(主天线指向辅天线)所需的三个旋转角度。小数,从左向右分别为X、Y、Z,单位(°)。</li> <li>a4 a5 a6 定向基线夹角配置误差:</li> </ul> </li> <li>正小数,从左向右分别为X、Y、Z,单位(°)。当输入全为0时,算法不做修正。一般可设置为10</li> <li>例: 左定向天线右定位天线 可设置 HEADINGOFF 0 0 90 10</li> <li>10 10</li> </ul> |
|--------------------|-------------------------------|----------------------------------------------------------------------------------------------------|
| ANT2BODYOFFS<br>ET | 定位天线<br>到后轮中<br>心杆臂           | ANT2BODYOFFSET a1 a2 a3 a4 a5 a6<br>(1) a1 a2 a3 定位天线到后轮中心杆臂:<br>按照车辆坐标系,以定位天线为原点,车辆后轴中心位置坐<br>标。小数,从左向右分别为 X、Y、Z,单位(m)。<br>(2) a4 a5 a6 为 杆臂配置误差:<br>正小数,从左向右分别为 X、Y、Z,单位(m)。当输入全<br>为0时,算法不做修正。一般可设置为1                                                                                                    |
| INS2ANTOFFSE<br>T  | 惯导到定<br>位天线杆<br>臂             | INS2ANTOFFSET a1 a2 a3 a4 a5 a6<br>(1) a1 a2 a3 惯导到定位天线杆臂:<br>按照车辆坐标系,以惯导为原点,天线位置坐标。小数,从<br>左向右分别为 X、Y、Z,单位(m)。<br>(2) a4 a5 a6 杆臂配置误差。<br>正小数,从左向右分别为 X、Y、Z,单位(m)。当输入全<br>为0时,算法不做修正。一般可设置为1                                                                                                    |
| WHEELTREAD         | 车辆轮距                          | WHEELTREAD a1 a2<br>(1) a1 a2 为车辆轮距:<br>a1 正小数,左右轮,两轮轮胎中心距离,若左右有多个轮<br>子,量取最外侧两个轮子的中心距离;<br>a2 正小数,前后轮,两轮轮毂中心距离,若前后有多个轮<br>子,量取最外侧两个轮子的中心距离。                                                                                                    |

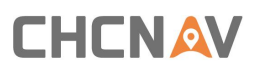

| BODYTYPE | 载体类型 | BODYTYPE a1<br>a1 载体类型: 1 <sup>~</sup> 6<br>1 通用车载<br>2 低速车载(<15km/h)<br>3 轨道交通<br>4 农机<br>5 无人船<br>6 固定翼 |
|----------|------|----------------------------------------------------------------------------------------------------|
|----------|------|----------------------------------------------------------------------------------------------------|

D) Ntrip 设置

netipport 192 168 200 1 8000; (分别为 IP 和端口)

netipport ceshi.huacenav.com 8000; (分别为域名和端口)与 IP 登录 2 选 1

netuserpassword 用户名 密码;

mountpoint RTCM32(挂载点,根据基站情况,必须输入,否则不登录)

### 4 固件升级

由于设备不断更新和根据客户定制需求,会对设备进行固件升级。进入网页, 点击网页里面的固件,选择固件升级,点击浏览选择要升级的固件文件,点击确 定即可进行升级,升级过程中设备四个指示灯会依次循环闪烁,等到指示灯恢复 正常即升级完成。

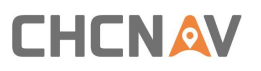

| CHCN                                                               | av 4 |
|--------------------------------------------------------------------|------|
| 接收机状态                                                              |      |
| <ul> <li>◇ 卫星</li> <li>※ 接收机配置</li> </ul>                          |      |
| <ul> <li>         畫数据记录         I/O设置     </li> </ul>              |      |
| <ul> <li>         网络设置     </li> <li>         网络安全     </li> </ul> |      |
| <ul><li>※ 模块设置</li><li></li></ul> <li>◎ 固件</li>                    | 1    |
| <ul> <li>固件信息</li> <li>硬件版本</li> </ul>                             |      |
| <ul> <li>▶ 配置文件</li> </ul>                                         |      |
| <ul> <li>▶ 系统日志</li> <li>▶ 用户日志</li> </ul>                         | -    |
| <ul> <li></li></ul>                                                |      |
| ▶ 接收机注册                                                            |      |

注: 如设备已经标定完毕, 重新升级固件不需要再重新标定

# 5 设备常见问题分析

| 故障现象              | 故障分析原因               | 解决方法                                                           |
|-------------------|----------------------|----------------------------------------------------------------|
| 登录 cors 获取不了源列表   | 设备拨不上号或者没有<br>网络     | 检查手机卡以及 4G 网络<br>天线有没有接好,手机卡<br>是否有流量,网页里面移<br>动网络设置界面重新拨<br>号 |
| 输出数据都是乱码或者<br>全是点 | 波特率设置不对              | 在网页 I/O 设置界面查看<br>串口波特率,然后跟工控<br>机或者电脑接收程序设<br>置波特率一致即可        |
| 设备不搜星             | 接收机 gnss1 天线没有搜<br>星 | 检查接收机 gnss1 接口是<br>否接好天线,天线是否放<br>在空旷环境且没有干扰                   |

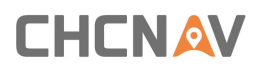

|          |                           | 源                                       |
|----------|---------------------------|-----------------------------------------|
| 设备能定位不定向 | 接收机 gnss2 天线没有搜<br>星或者搜星少 | 检查接收机 gnss2 接口是<br>否接好天线,天线是否放<br>在空旷环境 |
| 数据轨迹偏差过大 | 没有参数设置成功或者<br>初始化成功       | 需要重新配置惯导参数<br>并进行初始化                    |